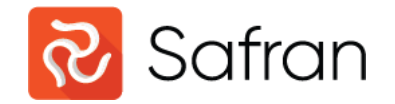

#### The World of filters in Safran Project

Svenn Erik Hansen

November 2024

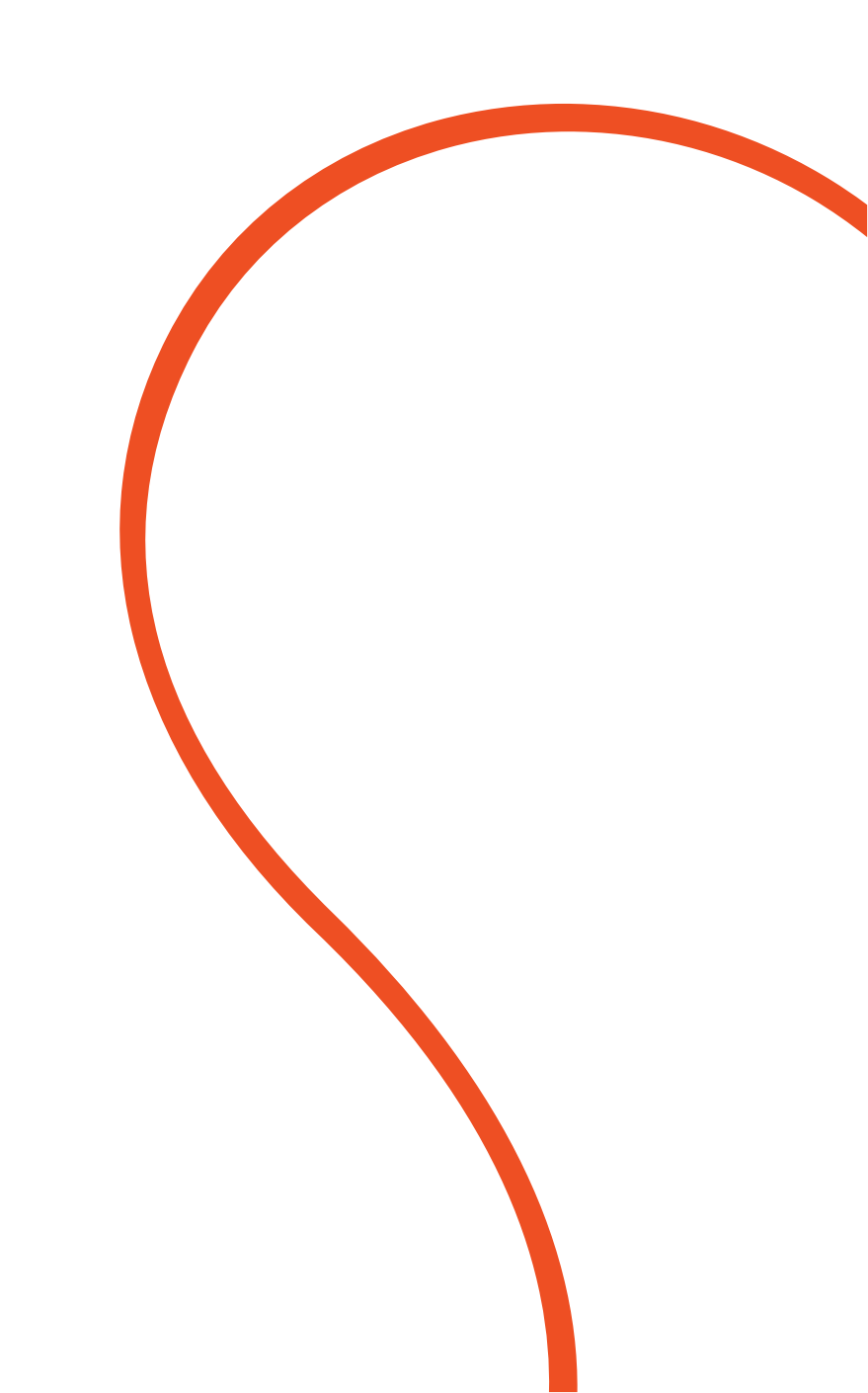

# Filtering in General

- The most powerful/comprehensive available
- Filter on a field-by-field basis
- Filter on 'anything sensible'
- ... and still highly user friendly
- Highly precise selection of information => quality reporting
- Inaccurate selection => inaccurate reporting
- Filters are Global and may be used throughout Safran database
- The best thing since sliced bread

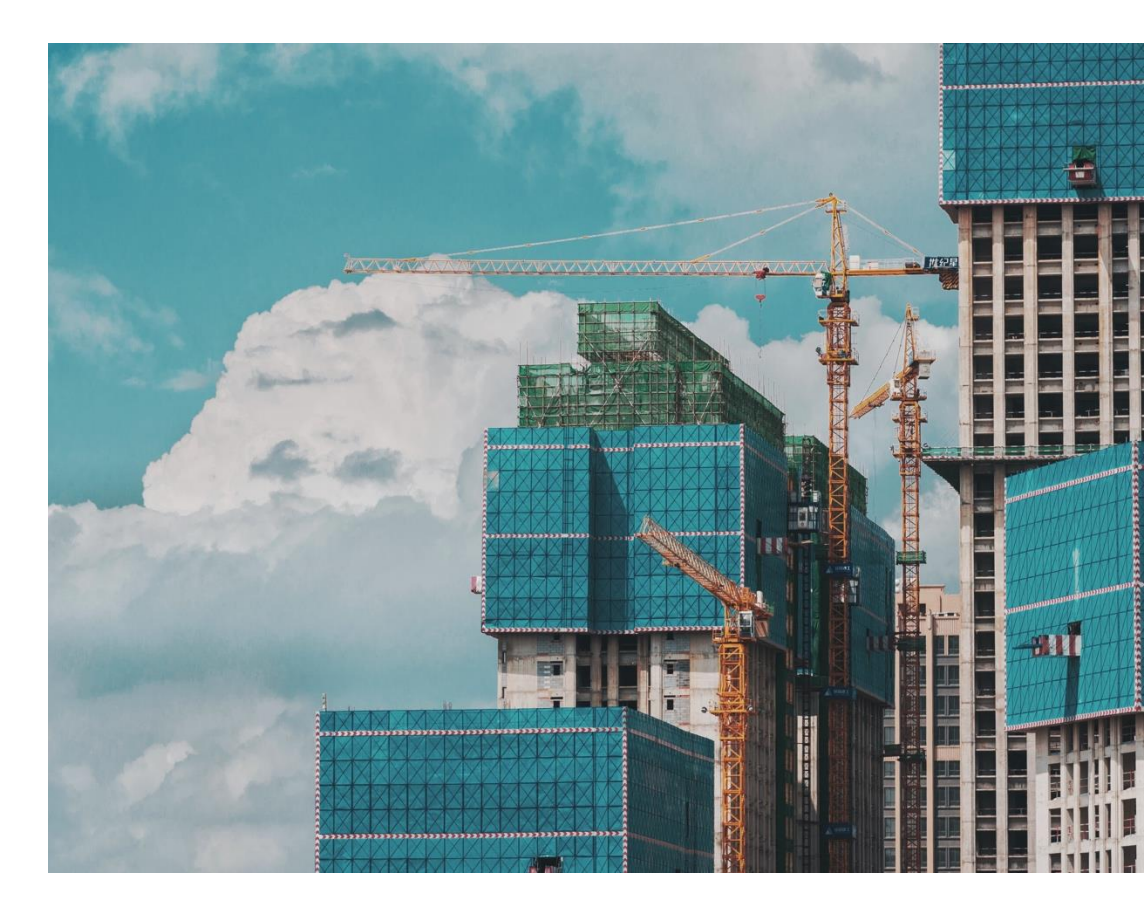

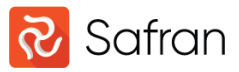

# Filtering in General

Boolean Algebra - George Boole English math. 1815-1864 Concerned with **True** or **False** 

- Boolean operators AND, OR, NOT

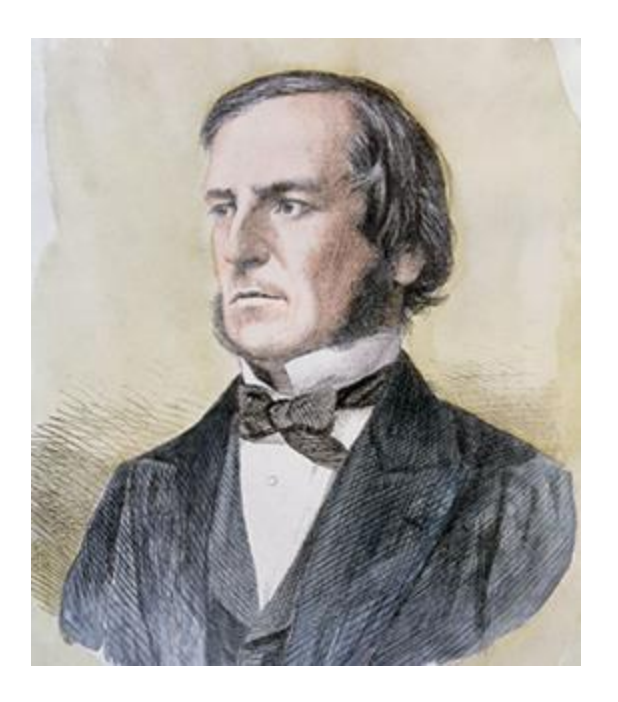

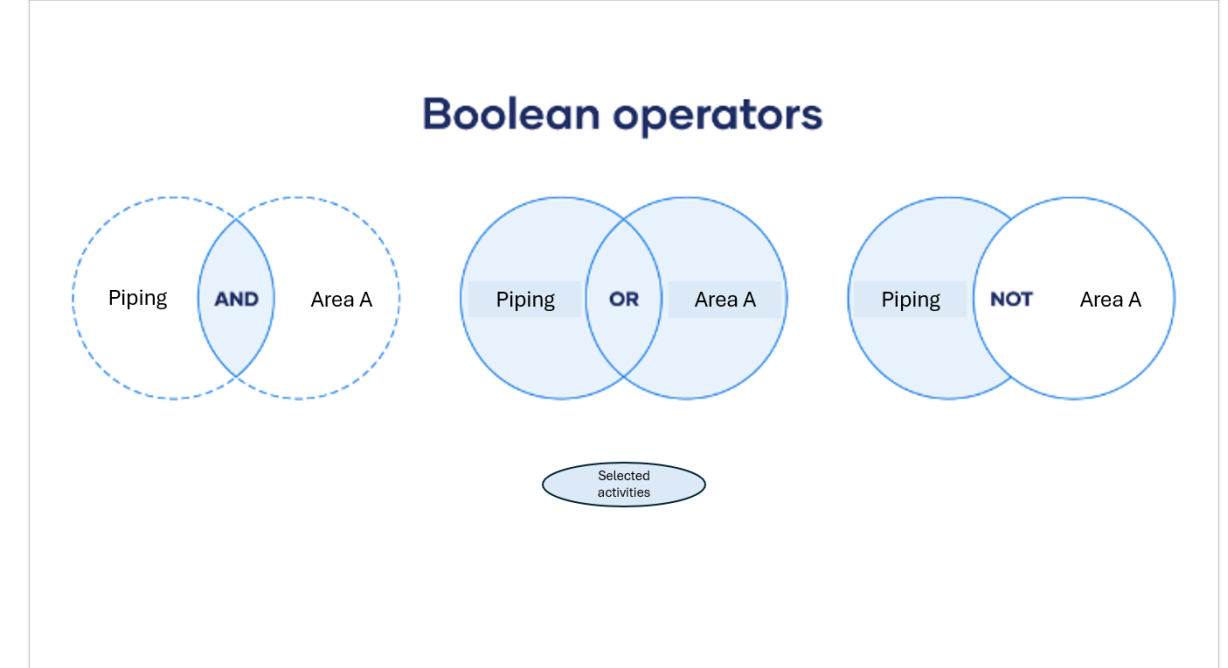

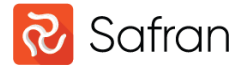

# Filtering in General

#### - Friend or Foe?

- Simple selection Discipline=Piping
- AND all clauses must be True
- OR at least one clause must be True
- Complex selection Multiple Cases/Levels
- Use parentheses to group clauses
- Analyze by starting with innermost case and work outwards
- If all else fails.....use a Flag field to identify specific activities.

| r: 1c  | - Resterende stålkjernepeler (JONAS.GRAN)        | ~      | From: All Us | ers 🗸 New Save As Rename De | elete |        |
|--------|--------------------------------------------------|--------|--------------|-----------------------------|-------|--------|
| (      | Field                                            |        | Operator     | Expression                  | )     | And/Or |
| $\sim$ | MC Oppstart Igangkjøring (SLETT?) (Reference 13) | $\sim$ | = 🗸          | V1-Ny                       | ~ ~   | AND 🗸  |
| $\sim$ | M3 - Plass i vognen (Reference 7)                | $\sim$ | <b></b>      | K201-UE: Seabrookers        | ~ ~   | · ·    |
|        |                                                  |        |              |                             |       |        |
|        |                                                  |        |              |                             |       |        |
|        |                                                  |        |              |                             |       |        |

| ନ୍ତ   | Fi  | ilter  | S                                        |            |        |                                       | -   |        |       | ×      |
|-------|-----|--------|------------------------------------------|------------|--------|---------------------------------------|-----|--------|-------|--------|
| Filte | er: |        | ✓                                        | From: A    | ll Us  | ers 🔍 New Save As Rename Delete       |     |        |       |        |
|       | (   | (      | Field                                    | Opera      | ator   | Expression                            | )   |        | And/C | Dr     |
| ((    | (   | $\sim$ | Cancelled Date 🗸                         | IS         | $\sim$ | NULL                                  |     | $\sim$ | AND 🔤 | $\sim$ |
|       |     | $\sim$ | Project Name                             | =          | $\sim$ | LVB - Nivå 3 - Taktplan Innvendig 🗸 🗸 |     | $\sim$ | AND [ | $\sim$ |
| ((    |     | $\sim$ | N1 - Hovedseksjon (Reference 1)          | $\diamond$ | $\sim$ | GJ                                    |     | $\sim$ | OR    | $\sim$ |
|       |     | $\sim$ | N1 - Hovedseksjon (Reference 1)          | $\diamond$ | $\sim$ | KM                                    |     | $\sim$ | AND   | $\sim$ |
| (     |     | $\sim$ | N1 - Hovedseksjon (Reference 1)          | $\diamond$ | $\sim$ | LA                                    |     | $\sim$ | OR    | $\sim$ |
|       |     | $\sim$ | Description                              | Not Beg    | ji 🗸   | MMI                                   |     | $\sim$ | AND   | $\sim$ |
|       |     | $\sim$ | Description                              | Not Beg    | ji 🗸   | Vogn 0 v                              | )   | $\sim$ | OR    | $\sim$ |
|       |     | $\sim$ | N3 - Arealtyper (Reference 3)            | $\diamond$ | $\sim$ | MP                                    |     | $\sim$ | OR    | $\sim$ |
|       |     | $\sim$ | N3 - Arealtyper (Reference 3)            | Not Beg    | ji 🗸   | ARB                                   |     | $\sim$ | AND   | $\sim$ |
|       |     | $\sim$ | N1 - Hovedseksjon (Reference 1)          | $\diamond$ | $\sim$ | PG v                                  | ))  | $\sim$ | AND   | $\sim$ |
|       |     | $\sim$ | Subproject 🗸                             | =          | $\sim$ | default 🗸                             |     | $\sim$ | AND   | $\sim$ |
|       |     | $\sim$ | N3 - Arealtyper (Reference 3)            | $\diamond$ | $\sim$ | · · ·                                 | ))) | $\sim$ | AND   | $\sim$ |
|       |     | $\sim$ | M7 - SF Nivå (Reference 12)              | IS NOT     | $\sim$ | NULL                                  |     | $\sim$ | OR    | $\sim$ |
|       |     | $\sim$ | M7 - SF Nivå (Reference 12)              | $\diamond$ | $\sim$ | SF11 🗸                                |     | $\sim$ | AND [ | $\sim$ |
|       |     | $\sim$ | Early Finish 🗸                           | >          | $\sim$ | 1.1.24 🗸                              |     | $\sim$ |       | $\sim$ |
|       |     |        |                                          |            |        |                                       |     |        |       |        |
| In    | ise | ert F  | tow Add Row Delete Row Clear All Move Up | Move       | Dow    | m Apply C                             | )K  |        | Ca    | ncel   |

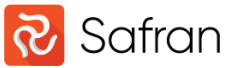

# Intelligent Expressions

R fields, Outline codes and fixed value fields have context sensitive dropdowns

Outline codes also have a 'Belongs To' operator which will select all activities that logically belong to a chosen node.

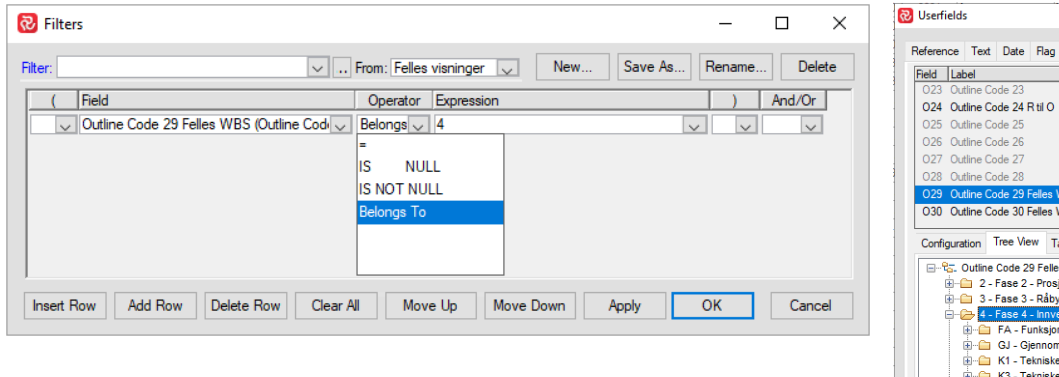

| Userfie  | lds       |          |            |            |            |              |              |         |                   |    | ×           |
|----------|-----------|----------|------------|------------|------------|--------------|--------------|---------|-------------------|----|-------------|
| Referenc | e Text    | Date     | Flag       | Decimal    | D          | luration     | Outline Co   | odes    | Computed          |    |             |
| Field I  | Label     |          |            |            | ^          | Field N      | o.:          | 29      |                   |    |             |
| 023 (    | Outline ( | ode 23   |            |            |            | Label:       | Out          | line Ci | ode 29 Felles WBS |    |             |
| 024 (    | Outline ( | ode 24   | RtilO      |            |            | Visible      |              | Ena     | bled:             |    |             |
| 025 (    | Outline ( | ode 25   |            |            |            | Max L        | evels: 6     |         | _                 |    |             |
| 026 (    | Outline ( | ode 26   |            |            |            | Display      |              | i Pa    | th ⊖ level        |    |             |
| 027 (    | Outline ( | ode 27   |            |            |            | -link        | To           | uira    |                   |    |             |
| 028 0    | Outline ( | ode 28   |            |            |            | Userfie      | ld Set:      |         |                   |    |             |
| 029 (    | Outline ( | ode 29   | Felles V   | VBS        |            | Field N      | 0.           |         |                   |    |             |
| 030 (    | Outline ( | ode 30   | Felles V   | VBS (t     |            | Inharit      | label:       |         |                   |    |             |
|          |           |          | _          |            | ~          | II II IOI IL |              |         |                   |    |             |
| Configu  | uration   | Tree Vi  | ew Ta      | able View  |            |              |              |         |                   |    | Add Node    |
| <b>%</b> | . Outline | e Code 2 | 9 Felle    | s WBS      |            |              |              |         |                   | ^  | Delete Node |
| . E      |           | - Fase 2 | - Prosj    | ektering   |            |              |              |         |                   |    |             |
|          |           | Fase 3   | - Raby     | gg         |            |              |              |         |                   |    | Copy Node   |
| 1        |           | FA - F   | unksior    | sarealer   |            |              |              |         |                   |    | Cut Node    |
|          | ÷         | GJ - G   | jennom     | føringsav  | tale       | r, oppsta    | art prosjekt | ering   |                   |    | Garnouc     |
|          | ÷         | K1 - T   | ekniske    | rom - K1   |            |              |              |         |                   |    | Paste Node  |
|          | ÷         | K3 - T   | ekniske    | rom - K3   |            |              |              |         |                   |    |             |
|          | ÷         | KM - K   | ontrakt    | smilepeler |            |              |              |         |                   |    | Indent >>   |
|          |           | LA-L     | andska     | p          |            |              |              |         |                   |    |             |
|          |           | PG - P   | Droni      | eringspian | inn<br>Jac | Applan       | link         |         |                   |    | << Outdent  |
|          | ÷         | SI-Te    | ekniske    | siakter    | maill      | Cabiali      | Y MAIN       |         |                   |    |             |
|          | ÷         | SJ2 - I  | leis- og   | trappesj   | akte       | r            |              |         |                   |    | Move Up     |
|          | ÷         | TP - Te  | kniske     | rom - Plai | n 1,       | 2, 5         |              |         |                   |    | Move Down   |
|          | ÷         | TR - T   | anspo      | rtåpninger | - L        | ogistikk     |              |         |                   | ~  |             |
| L de     |           | ···· ·   | Read and a |            |            |              |              |         |                   |    |             |
|          |           |          |            |            |            |              |              |         |                   |    | _           |
|          |           |          | In         | nport      |            | Export       |              |         |                   | ОК | Cancel      |

| Filters                             |               |                                   | _         |          | × |
|-------------------------------------|---------------|-----------------------------------|-----------|----------|---|
| ter: No activities (SAFRANSA) V Fro | om: All Users | New Save As                       | . Rename. | Delete   | • |
| ( Field                             | Operator      | Expression                        | )         | And/Or   | _ |
| ✓ Phase (Reference 3)               | = 🗸           |                                   | ~ ~       | $\sim$   |   |
|                                     |               | 00 - Milestones                   |           |          |   |
|                                     |               | 10 - Management                   |           |          |   |
|                                     |               | 11 - Contigency                   |           |          |   |
|                                     |               | 12 - Bank Guarantee               |           |          |   |
|                                     |               | 13 - Garantiavsetning             |           |          |   |
|                                     |               | 14 - Currency Hedging Purchase    |           | <b>N</b> |   |
|                                     |               | 15 - Currency Hedging Instalments |           |          |   |
| Insert Row Add Row Delete Row Clear | ar All Ma     | ove Up Move Down Apply            | ОК        | Cancel   |   |

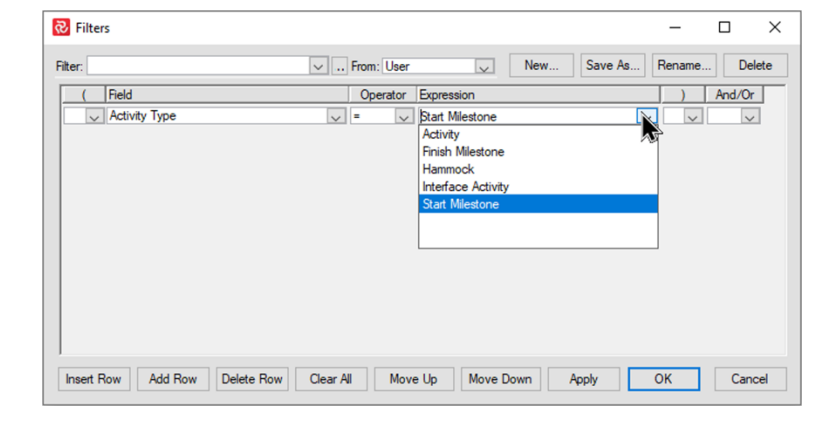

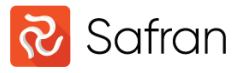

#### IN and Not IN operators

- Multiple R field lines such as:
- Product=FD00-A OR Product=FE00-A OR
   Product=GR00-A OR Product=HA00-A
- Can be replaced by:
- Product IN FD00-A, FE00-A, GR00-A, HA00-A
- Thus simplifying your filter

| (      | Field                 |        | Operator | Expression                     | )      | And/Or |
|--------|-----------------------|--------|----------|--------------------------------|--------|--------|
| $\sim$ | Product (Reference 2) | $\sim$ | = ~      | FD00-A - Top Drive             | $\sim$ | OR 🗸   |
| $\sim$ | Product (Reference 2) | $\sim$ | = ~      | FE00-A - Dolly                 | $\sim$ | OR 🗸   |
| $\sim$ | Product (Reference 2) | $\sim$ | = ~      | GR00-A - Roughneck             | $\sim$ | OR 🗸   |
| $\sim$ | Product (Reference 2) | $\sim$ | = ~      | HA00-A - Mounted Compensator 🔍 | $\sim$ | ~      |
|        |                       |        |          |                                |        |        |

| No. Filters                   |                                  | - 🗆 ×                   |
|-------------------------------|----------------------------------|-------------------------|
| Filter: Products in           | V From: User Vew                 | Save As Rename Delete   |
| ( Field                       | Operator Expression              | ) And/Or                |
| Product (Reference 2)         | V IN V FD00-A, FE00-A, GR00-A, H |                         |
|                               |                                  |                         |
|                               |                                  |                         |
|                               |                                  |                         |
|                               |                                  |                         |
|                               |                                  |                         |
|                               |                                  |                         |
|                               |                                  |                         |
|                               |                                  |                         |
|                               |                                  |                         |
| Insert Row Add Row Delete Row | Clear All Move Up Move Down      | Apply OK <u>C</u> ancel |

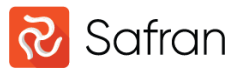

# Logic Based Filtering

Logic related fields Preceding path/Succeeding path

Select activities leading into an activity/milestone

Succeeding/Preceding path can also be combined with AND to select all activities between two points in network

| 🔁 Filter    | 5                                  |                |                          | _      |        |
|-------------|------------------------------------|----------------|--------------------------|--------|--------|
| Filter: Log | gic based filtering (SAFRANSA) 🗸 F | rom: All Users | New Save As              | Rename | Delete |
| (           | Field                              | Operator       | Expression               | )      | And/Or |
| ~           | Predecessors 🗸                     | Contains 🗸     | 'Z' 🗸 🗸                  | ~      | OR 🗸   |
| ~           | Successors 🗸                       | = 🗸            | 'B000B' 🗸                | ~      | OR 🗸   |
| ~           | Preceeding Path                    | Of 🗸           | A000A 🗸                  | $\sim$ | OR 🗸   |
| ~           | Succeeding Path                    | Of 🗸           | 'M0022' V                | $\sim$ | $\sim$ |
|             |                                    |                |                          |        |        |
| Insert R    | low Add Row Delete Row Cle         | ar All M       | ove Up Move Down Apply 0 | OK     | Cancel |

Safran

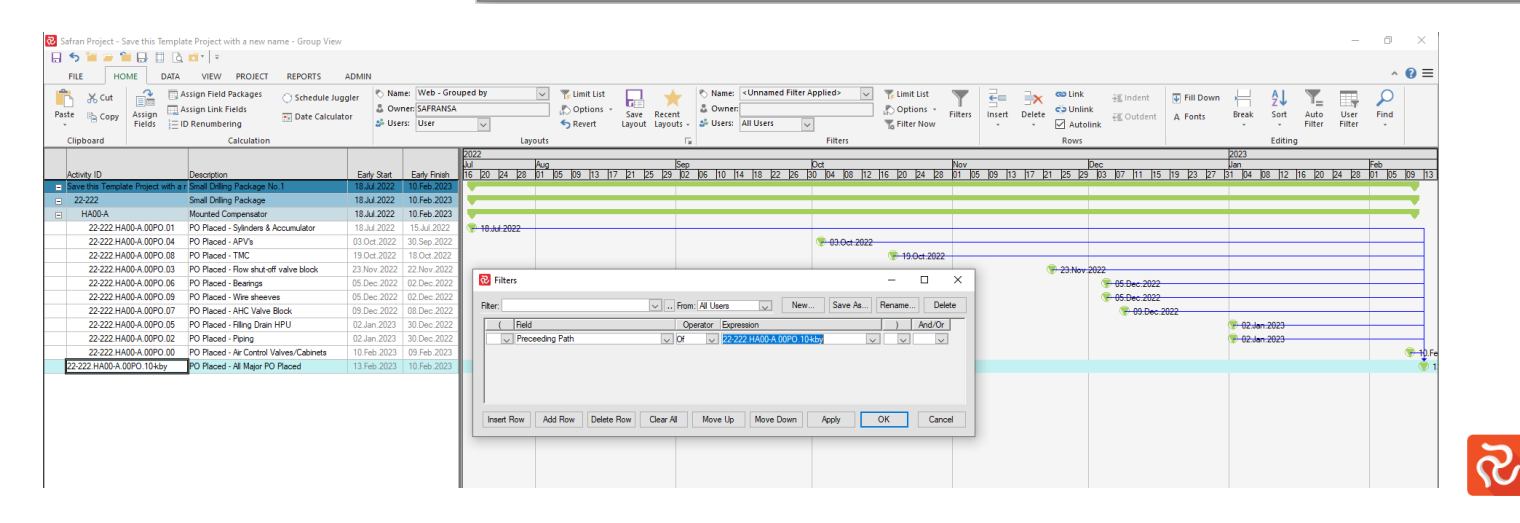

#### Newer Filter fields

List of filterable fields increases with new functionality:

- Activity Logic
- Actual % Baseline/Current/Total
- Indent Level
- Out of Sequence
- Longest Path
- Number of Predecessors/Disabled
- All Predecessors Complete
- Predecessors lag

| Ne     | w filter fields (SAFRANSA)        | F      | rom: All | User   | s v New        | Save As | Rename. |     | Delet  |
|--------|-----------------------------------|--------|----------|--------|----------------|---------|---------|-----|--------|
| (      | Field                             |        | Opera    | tor    | Expression     |         |         | And | /Or    |
| $\sim$ | Activity Logic                    | $\sim$ | =        | $\sim$ | Start Activity | ~       | ~       | OR  | $\sim$ |
| $\sim$ | Actual % Baseline Scope           | $\sim$ | =        | $\sim$ | 1              | ~       |         | OR  | $\sim$ |
| $\sim$ | Actual % Current Scope            | $\sim$ | =        | $\sim$ | 1              | ~       |         | OR  | $\sim$ |
| $\sim$ | Actual % Total Scope              | $\sim$ | =        | $\sim$ | 1              | ~       | ~       | OR  | $\sim$ |
| $\sim$ | Out Of Sequence                   | $\sim$ | =        | $\sim$ | 1              | ~       | ~       | OR  | $\sim$ |
| $\sim$ | Current Out Of Sequence           | $\sim$ | =        | $\sim$ | 1              | $\sim$  | ~       | OR  | $\sim$ |
| $\sim$ | Longest Path                      | $\sim$ | =        | $\sim$ | 1              | $\sim$  | ~       | OR  | $\sim$ |
| $\sim$ | Float Path                        | $\sim$ | =        | $\sim$ | 1              | $\sim$  | ~       | OR  | $\sim$ |
| $\sim$ | Float Path Order                  | $\sim$ | =        | $\sim$ | 1              | $\sim$  | ~       | OR  | $\sim$ |
| $\sim$ | Minimum Continuous Start Duration | $\sim$ | =        | $\sim$ | 1              | $\sim$  | ~       | OR  | $\sim$ |
| $\sim$ | Predecessors                      | $\sim$ | =        | $\sim$ | 1              | $\sim$  | ~       | OR  | $\sim$ |
| $\sim$ | Preceeding Path                   | $\sim$ | Of       | $\sim$ | A              | $\sim$  | ~       | OR  | $\sim$ |
| $\sim$ | Number Of Predecessors            | $\sim$ | =        | $\sim$ | 1              | $\sim$  | ~       | OR  | $\sim$ |
| $\sim$ | Number Of Disabled Predecessors   | $\sim$ | =        | $\sim$ | 1              | $\sim$  | ~       | OR  | $\sim$ |
| $\sim$ | Predecessors Lag                  | $\sim$ | =        | $\sim$ | 1              | $\sim$  | ~       | OR  | $\sim$ |
| $\sim$ | All Predecessors Completed        | $\sim$ | =        | $\sim$ | Y              | $\sim$  | ~       | OR  | $\sim$ |
| $\sim$ | Successors                        | $\sim$ | =        | $\sim$ | 1              | $\sim$  | ~       | OR  | $\sim$ |
| $\sim$ | Succeeding Path                   | $\sim$ | Of       | $\sim$ | A              | $\sim$  | ~       | OR  | $\sim$ |
| $\sim$ | Number Of Successors              | $\sim$ | =        | $\sim$ | 1              | $\sim$  | ~       | OR  | $\sim$ |
| $\sim$ | Number Of Disabled Successors     | $\sim$ | =        | $\sim$ | 1              | $\sim$  | ~       | OR  | $\sim$ |
| $\sim$ | Successors Lag                    | $\sim$ | =        | $\sim$ | 1              | $\sim$  | ~       |     | $\sim$ |
|        |                                   |        |          |        |                |         |         |     |        |

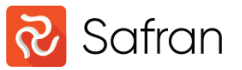

#### Newer Filter fields

List of filterable fields increases with new functionality

In this case related to the Leveling Process

| (      | Field                  |        | Operat | tor    | Expression |        | )      | And | /0 |
|--------|------------------------|--------|--------|--------|------------|--------|--------|-----|----|
| $\sim$ | Leveled Activities     | $\sim$ | =      | $\sim$ | 1          | $\sim$ | $\sim$ | OR  | ~  |
| $\sim$ | Leveled and Delayed    | $\sim$ | =      | $\sim$ | 1          | $\sim$ | $\sim$ | OR  | ~  |
| $\sim$ | Leveled and Overloaded | $\sim$ | =      | $\sim$ | 1          | $\sim$ | $\sim$ | OR  | ~  |
| $\sim$ | Leveled and Placed     | $\sim$ | =      | $\sim$ | 1          | $\sim$ | $\sim$ | OR  | ~  |
| $\sim$ | Leveling Order         | $\sim$ | =      | $\sim$ | 1          | $\sim$ | $\sim$ | OR  | ~  |
| $\sim$ | Leveling Selection     | $\sim$ | <      | $\sim$ | 1          | $\sim$ | $\sim$ | OR  | ~  |
| $\sim$ | Total Float Leveled    | $\sim$ | =      | $\sim$ | 1          | $\sim$ | $\sim$ | OR  | ~  |
| $\sim$ | Free Float Leveled     | $\sim$ | =      | $\sim$ | 1          | $\sim$ | $\sim$ |     | ~  |

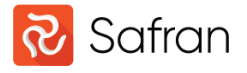

#### Auto filter

Typical Auto filter capabilities on a field-by-field basis

'Extended' filter to limit list of values

In combination with Std. Safran filter/User Filter

| Cut Assign Assign     | ign Field Packages Schedule Juggler<br>ign Link Fields Date Calculator | Name: Activity Sta<br>Owner: SAFRANSA<br>Users: User | tus v             | ∑ Limit List<br>♪ Options → | Save Recent   | Name: Pro | er                           |                | Coptions - Filters | Insert Delete | 🕶 Link<br>😳 Unlink | 主王 Indent Fi<br>같트 Outdent A Fo | Down | AJ<br>Sort At | to User |
|-----------------------|------------------------------------------------------------------------|------------------------------------------------------|-------------------|-----------------------------|---------------|-----------|------------------------------|----------------|--------------------|---------------|--------------------|---------------------------------|------|---------------|---------|
| Clipboard             | Calculation                                                            |                                                      | Layouts           | ·                           | · · ·         | 5         | Filt                         | ers            | ~                  |               | Rows               |                                 |      | Editing       | -       |
|                       |                                                                        |                                                      |                   | • •                         | •             | •         | <ul> <li>Planned</li> </ul>  | Expen •        |                    |               | - 2022             |                                 |      | 2023          |         |
| Activity ID           | No. Description                                                        | Activity Status                                      | Count Early Start | Early Finish                | Planned %     | Actual %  | Planned QTY<br>15 185 0      | QTY<br>6 209 6 | Expended QTY Dient | ayout         | Q1 Q2              | <u>Q3</u>                       | Q4   | Q1            | Q2      |
| ED00.4                | Clear Filter                                                           |                                                      | 04 04 2022        | 19 10 2022                  | 94.9          | 78.3      | 1.440.0                      | 406.2          | 300.0              |               | _                  |                                 |      |               |         |
| - 2 Overdue           | C to a la l Char                                                       |                                                      | 3 03 06 2022      | 02 09 2022                  | 100.0         | 90.0      | 960.0                        | 0.0            | 0.0                |               | - ·                | *                               | *    |               |         |
| 22-222 FD00-A.30FI.01 | Extended Hiter                                                         |                                                      | 03.06.20          |                             |               |           |                              |                |                    |               | -                  |                                 |      |               |         |
| 22-222 FD00-A.00FI.02 |                                                                        |                                                      | 08.06.20          | 🕗 Auto Fil                  | ter Descripti | on        |                              |                |                    |               |                    |                                 | ×    |               |         |
| 22-222 FD00-A.00IT.03 | Search :                                                               |                                                      | 1 22.06.20        |                             |               |           |                              |                |                    |               |                    |                                 |      |               |         |
| 22-222.FD00-A.00LF.00 | Select All                                                             |                                                      | 1 22.08.20        | ( Field                     | d             |           | Operator                     |                | Value              |               |                    | And/Or                          |      |               |         |
| 22-222.FD00-A.00FI.00 | BOM Released                                                           |                                                      | 1 22.08.20        | Des                         | scription     |           | Begins                       |                | Eng                |               |                    |                                 |      |               |         |
| 22-222.FD00-A.00PO.01 | Design Preeze                                                          |                                                      | 1 22.08.20        |                             | scription     |           | V Degina                     |                |                    |               |                    |                                 |      |               |         |
| 22-222.FD00-A.00BR.00 | Engineering - EHY (Hydraulic)                                          |                                                      | 1 22.08.20        | Des                         | scription     |           | <ul> <li>Contains</li> </ul> | $\sim$         | EMD                |               |                    |                                 |      |               |         |
| 22-222 FD00-A.00IT.02 | Engineering - EMD (Mechanical)                                         |                                                      | 1 05.09.20        |                             |               |           |                              |                |                    |               |                    |                                 |      |               |         |
| 4. Behind Schedule    | Engineering - EST (Structural)                                         |                                                      | 1 04.04.20        |                             |               |           |                              |                |                    |               |                    |                                 |      |               |         |
| 22-222 FD00-A.40SE.00 | Fabrication Start - Svinders & Accumulator                             |                                                      | 1 04.04.20        |                             |               |           |                              |                |                    |               |                    |                                 |      |               |         |
| FE00-A                | Free Issued Items Need Date - Gearbox                                  |                                                      | 1 23.09.20        |                             |               |           |                              |                |                    |               |                    |                                 |      |               |         |
| 2. Overdue            | Free Issued Items Need Date - Pipehandler                              |                                                      | 1 23.09.20        |                             |               |           |                              |                |                    |               |                    |                                 |      |               |         |
| 22-222.FE00-A.00FS.00 | Here issued tems Need Date - Sylinders & Acc                           | cumulator                                            | 1 23.09.20        |                             |               |           |                              |                |                    |               |                    |                                 |      |               |         |
| GR00-A                | ITP Received - Gearbox                                                 |                                                      | 3 08.08.20        |                             |               |           |                              |                |                    |               |                    |                                 |      | /             |         |
| 4. Behind Schedule    | ITP Received - Pipehandler                                             |                                                      | 3 08.08.20        |                             |               |           |                              |                |                    |               |                    |                                 |      |               |         |
| 22-222.GR00-A.40ME.00 | ITP Received - Sylinders & Accumulator                                 |                                                      | 1 08.08.20        |                             |               |           |                              |                |                    |               |                    |                                 |      |               |         |
| 22-222.GR00-A.40SE.00 |                                                                        |                                                      | 1 08.08.20        |                             |               |           |                              |                |                    |               |                    |                                 |      |               |         |
| 22-222.GR00-A.40HE.00 |                                                                        |                                                      | 1 08.08.20        |                             |               |           |                              |                |                    |               |                    |                                 |      |               |         |
| HA00-A                |                                                                        |                                                      | 3 28.03.20        |                             |               |           |                              |                |                    |               |                    |                                 |      | /             |         |
| 2. Overdue            |                                                                        |                                                      | 5 18.07.20        | Add                         | Insert        | Delet     | e Move Up                    | Move           | a Down             | Apply         | OK                 | Cancel                          |      |               |         |
| 22-222 HA00-A.00FS.07 | Apply OK                                                               | Cancel                                               | 18.07.20          |                             |               |           |                              |                |                    |               |                    |                                 |      |               |         |
| 22-222 HA00-A.00IT.09 |                                                                        |                                                      | 01.08.20          |                             |               |           |                              |                |                    |               |                    |                                 |      |               |         |
| 22-222.HA00-A.00LF.00 | 305 Design Freeze                                                      | 2. Overdue                                           | 1 08.08.2022      | 08.07.2022                  | 100.0         |           | 0.0                          |                | 0.0 20 - Er        | igineering    |                    | **                              |      |               |         |
| 22-222 HA00-A.00L2.00 | 301 Design Review Level 2                                              | 2. Overdue                                           | 1 08.08.2022      | 08.07.2022                  | 100.0         |           | 0.0                          |                | 0.0 20 - En        | igineering    |                    | *                               |      |               |         |
| 22-222.HA00-A.00FI.00 | 402 Free Issued Items Need Date - Sylinders &                          | 2. Overdue                                           | 1 08.08.2022      | 05.08.2022                  | 100.0         |           | 0.0                          |                | 0.0 50 - Fa        | brication     |                    | •★                              |      |               |         |
|                       |                                                                        |                                                      |                   |                             | 10.0          | 00.0      | 5.040.0                      | 0.045.0        | 4 740.0            |               |                    |                                 |      |               |         |

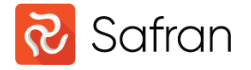

#### Selected Rows

Pre-select activities for certain operations:

- Assign fields
- Partial Baseline
- Assign Link fields

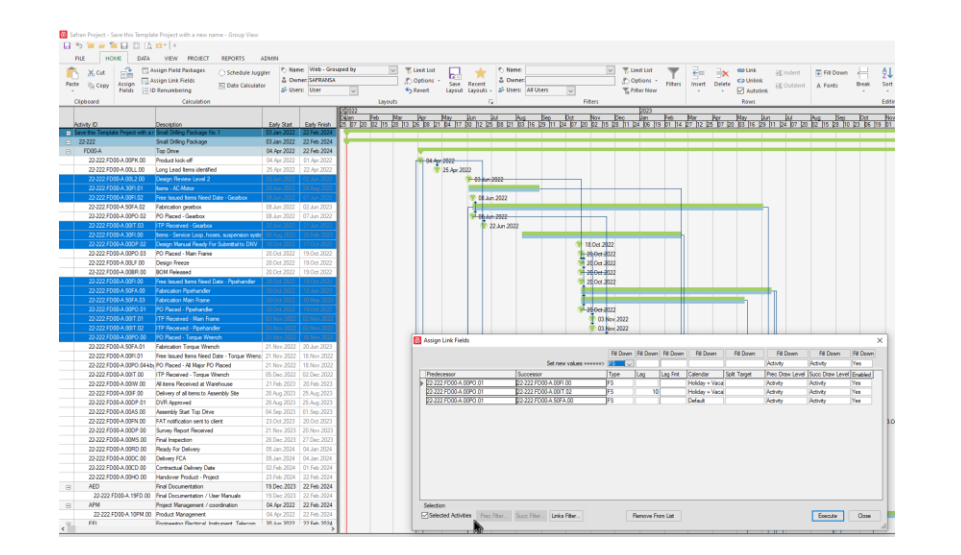

|                                                                  | 7 🖬 -   -                                                                      |                                            |                |                                   |                            |                     |                  |                                  |                  |              |                       |                |           |            |
|------------------------------------------------------------------|--------------------------------------------------------------------------------|--------------------------------------------|----------------|-----------------------------------|----------------------------|---------------------|------------------|----------------------------------|------------------|--------------|-----------------------|----------------|-----------|------------|
| FILE HOME DATA                                                   | VIEW PROJECT REPORTS                                                           | ADMIN                                      |                |                                   |                            |                     |                  |                                  |                  | -            |                       |                |           |            |
| 🛗 🔏 Cut 📑 📑                                                      | Assign Field Packages 💮 Schedule                                               | Juggler 🔊 Nam                              | ie: Web - Grou | iped by                           | V 🌾 Limit List             | े 🔜 🔺               | Nam              | ie:                              | ~                | 👘 🏹 Limit L  | ist 🕎                 | ← →            | 🚥 Link    | é≣ In      |
| Paste 🕞 Copy Assign 🗔                                            | Assign Link Fields                                                             | ulator & Own                               | her: SAFRANSA  |                                   | Options *                  | Save Recent         | & Owr            | her:                             | _                | Option       | <sup>15</sup> Filters | Insert Delete  | C Unlink  | -<br>- E O |
| • Fields E                                                       | ID Renumbering                                                                 | 2º Use                                     | rs: User       | $\sim$                            | S Revert                   | Layout Layout       | s - 🍄 User       | rs: All Users                    | ~                | To Filter I  | low                   |                | 🗹 Autoli  | nk         |
| Clipboard                                                        | Calculation                                                                    |                                            |                | 1-1-1-1-1                         | Layouts                    |                     | 5                |                                  | Filters          |              |                       |                | Rows      |            |
|                                                                  |                                                                                |                                            |                | 202022<br>Dolan Feb               | Mar Apr                    | May Uun             | Jul 1            | Aug Seo K                        | Act Nov          | Dec Jar      | 23<br>Feb             | Mar Apr        | May       | Ստ Ս       |
| Activity ID                                                      | Description                                                                    | Early Start                                | Early Finish   | 25 07 20 02                       | 15 28 13 26 08 21          | 04 17 30 12         | 25 08 21         | 03 16 29 11 24                   | 07 20 02 15      | 28 11 24 0   | 6 19 01 14            | 27 12 25 07 2  | 0 03 16 2 | 9 11 24    |
| <ul> <li>Save this Template Project with a<br/>22,000</li> </ul> | a r Small Driling Package No.1                                                 | 03.Jan.2022                                | 22.Feb.2024    |                                   |                            |                     |                  |                                  |                  |              |                       |                |           |            |
| - 22-222                                                         | Top Drive                                                                      | 03.Jan.2022                                | 22.Feb.2024    |                                   |                            |                     |                  |                                  |                  |              |                       |                |           |            |
| 22-222.FD00-A.00PK.00                                            | Product kick-off                                                               | 04.Apr.2022                                | 01.Apr.2022    |                                   | - 04 An                    | 2022                |                  |                                  |                  |              |                       |                |           |            |
| 22-222.FD00-A.00LL.00                                            | Long Lead Items identified                                                     | 25.Apr.2022                                | 22.Apr.2022    |                                   |                            | 0.0000              |                  |                                  |                  |              |                       |                |           |            |
| 22-222.FD00-A.00L2.00                                            | Design Review Level 2                                                          | 03.Jun 2022                                | 02.Jun.2022    |                                   | Assign Fields              |                     |                  |                                  |                  |              | ×                     |                |           |            |
| 22-222.FD00-A.30FI.01                                            | Items - AC-Motor                                                               |                                            | 29 Aug 2022    |                                   | Formula :                  |                     | 5                | From other user                  | 8 New            | Save As      | Delete                |                |           |            |
| 22-222.FD00-A.00FI.02                                            | Free Issued Items Need Date - Gearbox                                          | 08.Jun.2022                                | 07.Jun.2022    |                                   | Formula                    |                     |                  |                                  |                  |              |                       |                |           |            |
| 22-222.FD00-A.50FA.02                                            | Fabrication gearbox                                                            | 08.Jun.2022                                | 02.Jun.2023    |                                   | Actual %                   |                     |                  |                                  |                  |              | Execute               |                |           |            |
| 22-222 FD00-A 00IT 03                                            | ITP Received - Geathor                                                         | 22. km 2022                                | 21. Jun 2022   |                                   | ( Expression               |                     |                  |                                  | ) Operator       |              |                       |                |           |            |
| 22-222.FD00-A.30FI.00                                            | Items - Service Loop, hoses, suspension                                        | syste 08 Aug 2022                          | 20.Feb.2023    |                                   | 45                         |                     |                  | ~                                |                  | ~            | Close                 |                |           |            |
| 22-222.FD00-A.00DP.02                                            | Design Manual Ready For Submittal to DI                                        | NV 18.0ct 2022                             | 17.0ct.2022    |                                   |                            |                     |                  |                                  |                  |              |                       |                |           |            |
| 22-222.FD00-A.00PO.03                                            | PO Placed - Main Frame                                                         | 20.0ct.2022                                | 19.0ct.2022    |                                   |                            |                     |                  |                                  |                  |              | Preview               |                |           |            |
| 22-222.FD00-A.00LF.00                                            | Design Freeze                                                                  | 20.0ct.2022                                | 19.0ct.2022    |                                   |                            |                     |                  |                                  |                  |              |                       |                |           |            |
| 22-222.FD00-A.00BR.00                                            | BOM Released                                                                   | 20.0ct.2022                                | 19.Oct.2022    |                                   |                            |                     |                  |                                  |                  |              |                       |                |           |            |
| 22-222.FD00-A.00FI.00<br>22-222 FD00-A 50FA 00                   | Free Issued items rived Date - Pipenandi<br>Eabrication Pinehandler            | er 20.00.2022                              | 13.00.2022     |                                   | Add F                      | Row Insert          | Row              | Delete Row Cle                   | ar All Rows      |              |                       |                |           |            |
| 22-222.FD00-A.50FA.03                                            | Fabrication Main Frame                                                         |                                            | 10 May 2023    |                                   | Duration Format:           |                     | l Like Calend    | lar Calendar Activi              | v'e              |              |                       |                |           |            |
| 22-222.FD00-A.00PO.01                                            | PO Placed - Pipehandler                                                        |                                            | 19.0el.2022    |                                   |                            |                     |                  |                                  |                  | ×.           |                       |                |           |            |
| 22-222.FD00-A.00IT.01                                            | ITP Received - Main Frame                                                      | 03.Nov.2022                                | 02.Nov.2022    |                                   | Selection                  | Educ                | Numbe            | er of activities to be up        | dated : 13       |              |                       |                |           |            |
| 22-222.FD00-A.00IT.02                                            | ITP Received - Pipehandler                                                     |                                            | 02.Nov.2022    |                                   | Jelected Tomo              | Pitter              | l otal n         | number of activities in p        | lan : 253        |              |                       |                |           |            |
| 22-222.FD00-A.00PO.00                                            | PO Placed - Torque Wrench                                                      | 21 Nov 2022                                | 18 Nov 2022    |                                   |                            |                     |                  |                                  | Ŧ                | 21.100.2022  |                       | -              |           |            |
| 22-222.FD00-K 00FL01                                             | Facilitation Torque Wiench                                                     | 21.140V-2022                               | 10 Mar. 2023   |                                   |                            |                     |                  |                                  |                  |              |                       |                |           |            |
| FILE HOME DATA                                                   | VIEW PROJECT REPORTS ADM                                                       | IN<br>🖧 Risk Warnings                      |                | Summary                           | a 🖪 🖪                      | 45 Annul            |                  | Swap                             | History 📰 Progr  | ess Status   | %                     | 0              | Bertorm   | Properties |
| Calculation T Out Of Sequence                                    | Schedules Risk Perform                                                         | Rick Health Cheo                           | - Aune         | Filter Rei                        | ources Baseline Baselin    | Baseline Log        | Status           | Schedule 🔐 Status                | Log              | ter Progress | Expended              | Revision       | Forecast  | Propertier |
| Schedule                                                         | Fie Risk                                                                       |                                            | G R            | esource Leveling                  | G B                        | sseline             |                  |                                  | Status Update    |              | 15                    | Revision       | Forecast  | Properties |
|                                                                  |                                                                                |                                            | Delan          | Feb Mar                           | Apr May Jun                | hu hug              | Sep Do           | ct Nov Dec                       | Jan Feb          | Mar H        | or May                | Jun Jul        | Aug Sec   | ) Da       |
| Activity ID ID                                                   | escription El<br>mail Diffing Package No. 1 03                                 | any Start Early Finis                      | h 25 07 20     | 02 115 28 113 2                   | 6 08 21 04 17 30 12        | 25 08 21 03 16      | 29 11 24         | 07 20 02 15 28 11                | 1 24 06 19 01 1  | 14 27 112 25 | 07 20 03 16           | 29 11 24 07 20 | 02 15 28  | 10 23 106  |
| 😑 22-222 S                                                       | mall Drilling Package 03                                                       | Jan 2022 22 Feb 20                         | 24             |                                   |                            |                     | -                |                                  | _                | -            | _                     |                | -         | _          |
| E FD00-A T                                                       | op Drive 04                                                                    | Apr 2022 22 Feb 20                         | 24 🔂 Pa        | artial Baseline - Ch              | eck dates                  |                     |                  |                                  |                  |              |                       |                | ×         |            |
| 22-222 FD00-A 00FK 00 F                                          | ang Lead tems identified 25                                                    | Apr 2022 01. Apr 20<br>Apr 2022 22. Apr 20 | Active         | v ID                              | Description                |                     | Baseline IS      | Baseline ES Baselin              | e EF Baseline LS | Baseline LF  | Baseline Qty          | Baseline Cost  | ^         |            |
| 22-222 FD00-A 00L2 00                                            | lesign Review Level 2                                                          | Art 2022 Dillon 20                         | 22-22          | 2.FD00-A.00DP.02                  | Design Manual Rear<br>DNV  | dy For Submittal to | 18.10.22         | 18.10.22 17.10                   | 22 18.10.22      | 17.10.22     | 0                     |                |           |            |
| 22-222 FD00-A 30FL01                                             | ema - AC-Motor III                                                             |                                            | 72.22          | (Previously)<br>2 EDD0.4 00I 2 00 | Design Review Leve         | 42                  | 18.10.22         | 18.10.22 17.10                   | 22 18.10.22      | 17.10.22     | 0                     |                |           |            |
| 22-222 FD00-A 50FA.02 F                                          | abrication gearbox 08.                                                         | Jun 2022 02 Jun 20                         | 23             | (Previously)                      | congritterion con          |                     | 03.06.22         | 03.06.22 02.06                   | 22 20.10.22      | 19.10.22     |                       |                |           |            |
| 22-222 FD00-A 00PO 02 P                                          | O Placed - Gearbox 08                                                          | Jun 2022 07 Jun 20                         | 22-22          | 2.FD00-A.30FI.00                  | Items - Service Loop       | , hoses, suspension | 08.08.22         | 08.08.22 20.02                   | 23 05.01.23      | 25.08.23     | 8101.25               | 8 588 750.0    |           |            |
| 22-222 FD00-A 00/T.03                                            | P Received - Gearbox 22                                                        |                                            |                | (Previously)                      | system etc.                |                     | 08.08.22         | 08.08.22 20.02                   | 23 05.01.23      | 25.08.23     | 8588.75               | 8 588 750.0    |           |            |
| 22-222 FD00-A 30FF 00 8                                          | ens - Service Loop, noses, suspension syste                                    |                                            | 20-22          | (Previously)                      | PU habed - Apenar          | ider                | 20.10.22         | 20.10.22 19.10                   | 22 20 10 22      | 19.10.22     |                       |                |           |            |
| 22-222.FD00-A.00PO.03 P                                          | O Placed - Main Frame 20                                                       | Oct 2022 19:Oct 20                         | 22 22-22       | 2 FD00-A 50FA.00                  | Fabrication Pipehan        | fler                | 20.10.22         | 20.10.22 12.06.                  | 23 20.10.22      | 12.06.23     | 3000                  | 3 000 000.0    |           |            |
| 22-222.FD00-A.00LF.00 D                                          | lesign Freeze 20                                                               | Oct 2022 19.Oct 20                         | 22             | (Previously)                      |                            |                     | 20.10.22         | 20.10.22 12.06                   | 23 20.10.22      | 12.06.23     | 3000                  | 3 000 000.0    |           |            |
| 22-222 FD00-A 008R.00 B                                          | um neeased 20                                                                  | UCT 2022   T9 Oct 20                       | 22-22          | 2.HD00-A.50FA.03                  | Fabrication Main Fra       | me                  | 20.10.22         | 20.10.22 10.05                   | 23 21.12.22      | 11.08.23     | 200                   | 200 000.0      |           |            |
| 22-222 FD00-A 50FA 00 F                                          | abroation Pipehandler 31                                                       |                                            | 22-22          | (FREVIOLIBY)<br>2.FD00-A.00PO.00  | PO Placed - Torque         | Wrench              | 21.11.22         | 21.11.22 18.11                   | 22 21.12.22      | 18.11.22     | 200                   | 200 000.0      |           |            |
| 22-222.FD00-A 50FA.03 F                                          | abrication Main Frame 30                                                       |                                            |                | (Previously)                      |                            |                     | 21.11.22         | 21.11.22 18.11                   | 22 21.11.22      | 18.11.22     |                       |                |           |            |
| 22-222 FD00-A 00PO.01 P<br>22-222 FD00-A 00IT_01                 | U Placed - Pipehandler 29.<br>TP Received - Main Frame                         |                                            | 22-22          | 2.FD00-A.00(T.03                  | ITP Received - Gea         | бах                 | 22.06.22         | 22.06.22 21.06                   | 22 22.06.22      | 21.06.22     | 0                     |                |           |            |
| 22-222 FD00-A 00/T 02                                            | IP Received - Pipehandler 10                                                   |                                            | 22.22          | (Previously)<br>2 ED00.A 00EL02   | Free insued terms N        | ed Date - Gearbox   | 22.06.22         | ZZ.06.22 21.06<br>08.06.22 07.06 | 22 22.06.22      | 21.06.22     | 0                     |                |           |            |
| 22-222.FD00-A.00PO.00 P                                          | O Placed - Torque Wrench (71                                                   | 100 (2022) Thistopy 20                     | 2              | (Previously)                      | The second term in         | Co Date Geology     | 08.06.22         | 08.06.22 07.06                   | 22 08.06.22      | 07.06.22     |                       |                |           |            |
| 22-222 FD00-A 50FA.01 F                                          | abrication Torque Wrench 21.<br>the Issued Items Need Date - Torque Wrench 21. | Nov 2022 20 Jun 20<br>Nov 2022 18 Nov 20   | 23             |                                   |                            |                     |                  |                                  |                  |              |                       |                |           |            |
| 22-222 FD00-A 00PO 04-kbj P                                      | O Placed - Al Major PO Placed 21                                               | Nov.2022 18 Nov.20                         | 22             |                                   |                            |                     |                  |                                  |                  |              |                       |                |           |            |
| 22-222 FD00-A 00IT.00                                            | P Received - Torque Wrench 05                                                  | Dec.2022 02.Dec.20                         | 22             | Activities marked                 | are locked because activit | y was 100% complete | at last baseline |                                  |                  | Cancel       | << Back               | Rnish          |           |            |
| 22-222 FD00-A 00W 00 A                                           | I terrs Received at Warehouse 21.                                              | Feb 2023 20 Feb 20<br>Aug 2023 25 & - 20   | 23             |                                   |                            |                     | 1                |                                  |                  |              |                       |                |           | Aug 2022   |
| 20-222 F000-A.001F.00                                            | ervery or an items to resemply Site 28.                                        | und toto   52 und 10                       | ω              |                                   |                            |                     |                  |                                  |                  |              |                       |                | TYS       | Pug.2023   |

🔁 Safran Project - Save this Template Project with a new name - Group

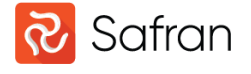

#### **Resource Filters**

Find activities with certain Resources

Limit Quantities/Scope by including only certain Resources in Reports section

| <mark>ନ୍ତ</mark> s | sfran Project - | SDP1 - Group View                        |             |                                   |                                                        |             |         |                             |                                |                     |                          |                                     |                 |                     |                                                 |                  |                            |         |                                  |
|--------------------|-----------------|------------------------------------------|-------------|-----------------------------------|--------------------------------------------------------|-------------|---------|-----------------------------|--------------------------------|---------------------|--------------------------|-------------------------------------|-----------------|---------------------|-------------------------------------------------|------------------|----------------------------|---------|----------------------------------|
|                    | 5 📔 📁 '         |                                          | PERCENTS    | 101111                            |                                                        |             |         |                             |                                |                     |                          |                                     |                 |                     |                                                 |                  |                            |         |                                  |
| Pas                | te 🔒 Copy       | Assign Field Packages                    | Schedule Ju | addinin<br>Iggler & M<br>ator & C | Name: Resources<br>Dwner: SAFRANSA<br>Jsers: All Users | (SAFRANSA)  | ~       | 🊏 Limit<br>🔊 Opti<br>🍤 Reve | List<br>ons - Save<br>rt Layou | Recent<br>Layouts + | Name:<br>Owner<br>Users: | Resources=<br>SAFRANSA<br>All Users | Hours (610) (SA | FRAN                | rrss Limit List<br>♪ Options マ<br>To Filter Now | Filters          | Insert                     | Delete  | © Link<br>⇔ Unlink<br>☑ Autolink |
|                    | Clipboard       | Calculation                              |             |                                   |                                                        |             | Layouts |                             |                                | 5                   |                          |                                     | Filte           | rs                  |                                                 |                  |                            |         | Rows                             |
|                    | Activity ID     | Description                              | Duration    | Early Start                       | Early Finish                                           | Resources   | Planne  | 2020<br>5101<br>7 24 0      | 22<br>03 05 07<br>7 21 04 18   | 09 11 13 1          | 5 17 19 2                | 27 23 25 27                         | 7 29 31 33 3    | 5 37 39<br>02 16 30 | 41 43 45 47                                     | 49 51 0<br>09 23 | 023<br>1 03 05<br>06 20 03 | 07 09   | (1 13 15 17<br>17 31 14 2        |
| =                  | SDP1            | Small Drilling Package No.1              | 559         | 03.Jan.2022                       | 22.Feb.2024                                            |             | 29 96   |                             | Filterr                        | * • • • • • •       |                          |                                     |                 |                     |                                                 |                  |                            |         |                                  |
| =                  | 22-222          | Small Drilling Package                   | 559         | 03.Jan.2022                       | 22.Feb.2024                                            |             | 29 96   | D                           | 2 millions                     |                     |                          |                                     |                 |                     |                                                 |                  |                            |         |                                  |
| -                  | FD00-A          | Top Drive                                | 437         | 04.Apr.2022                       | 22.Feb.2024                                            |             | 3 79    | D F                         | iter: Resource                 | s=Hours (610        | (SAFRANSA                | V V                                 | From: All Users | ~                   | New                                             | Save As          | Rename                     | D       | elete                            |
|                    | 22-222          | Product Management                       | 437         | 04.Apr.2022                       | 22.Feb.2024                                            | Hours (610) | 10      |                             | / [Bala                        |                     |                          |                                     | 0               |                     |                                                 |                  |                            | L A-1/0 | <u> </u>                         |
|                    | 22-222          | Purchasing                               | 437         | 04.Apr.2022                       | 22.Feb.2024                                            | Hours (610) | 35      | D                           | ( Field                        |                     |                          |                                     | Operator Exp    | ression             |                                                 |                  |                            | / And/U | -                                |
|                    | 22-222          | Engineering - EST (Structural)           | 117         | 04.Apr.2022                       | 19.0ct.2022                                            | Hours (610) | 48      | D                           | - Hesoi                        | lices               |                          | $\vee$                              | Hou             | uns (610)           |                                                 |                  | ~                          |         | <u> </u>                         |
|                    | 22-222          | Engineering - EST (Structural) Follow-Up | 320         | 20.Oct 2022                       | 22.Feb.2024                                            | Hours (610) | 6       |                             |                                |                     |                          |                                     |                 |                     |                                                 |                  |                            |         | 11                               |
|                    | 22-222          | Engineering - EMD (Mechanical)           | 200         | 04.Apr.2022                       | 14.Feb.2023                                            | Hours (610) | 80      | D                           |                                |                     |                          |                                     |                 |                     |                                                 |                  |                            |         |                                  |
|                    | 22-222          | Engineering - EMD (Mechanical) Follow-Up | 237         | 15.Feb.2023                       | 22.Feb.2024                                            | Hours (610) | 70      | D                           | Insert Row                     | Add Row             | Delete Rov               | v Clear All                         | Move Up         | Move                | e Down Ap                                       | dy               | OK                         | Car     | icel                             |
|                    | 22-222          | Engineering - EHY (Hydraulic)            | 200         | 04.Apr.2022                       | 14.Feb.2023                                            | Hours (610) | 16      |                             |                                |                     |                          |                                     |                 |                     |                                                 |                  |                            |         |                                  |
|                    | 22-222          | Engineering - EHY (Hydraulic) Follow-Up  | 237         | 15.Feb.2023                       | 22.Feb.2024                                            | Hours (610) | 3       | D                           |                                |                     |                          |                                     |                 |                     |                                                 |                  |                            | 1111    |                                  |
|                    |                 |                                          |             |                                   |                                                        |             |         |                             |                                |                     |                          |                                     |                 |                     |                                                 |                  |                            |         |                                  |

| Note: Properties - Histogram/S-Curve                                             | -  |      | × |
|----------------------------------------------------------------------------------|----|------|---|
| Name :     Untitled     Owner: SAFRANSA     ID: 0       Remarks :                |    |      |   |
| Titles       Filter       Report       Entries       Resources         Available |    |      |   |
| New Report         Open Report         Save         Save As                      | ОК | Clos | a |

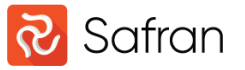

### **Conditional Formatting**

Use filters to control formatting of rows or individual cells at activity/summary level in Barchart editor

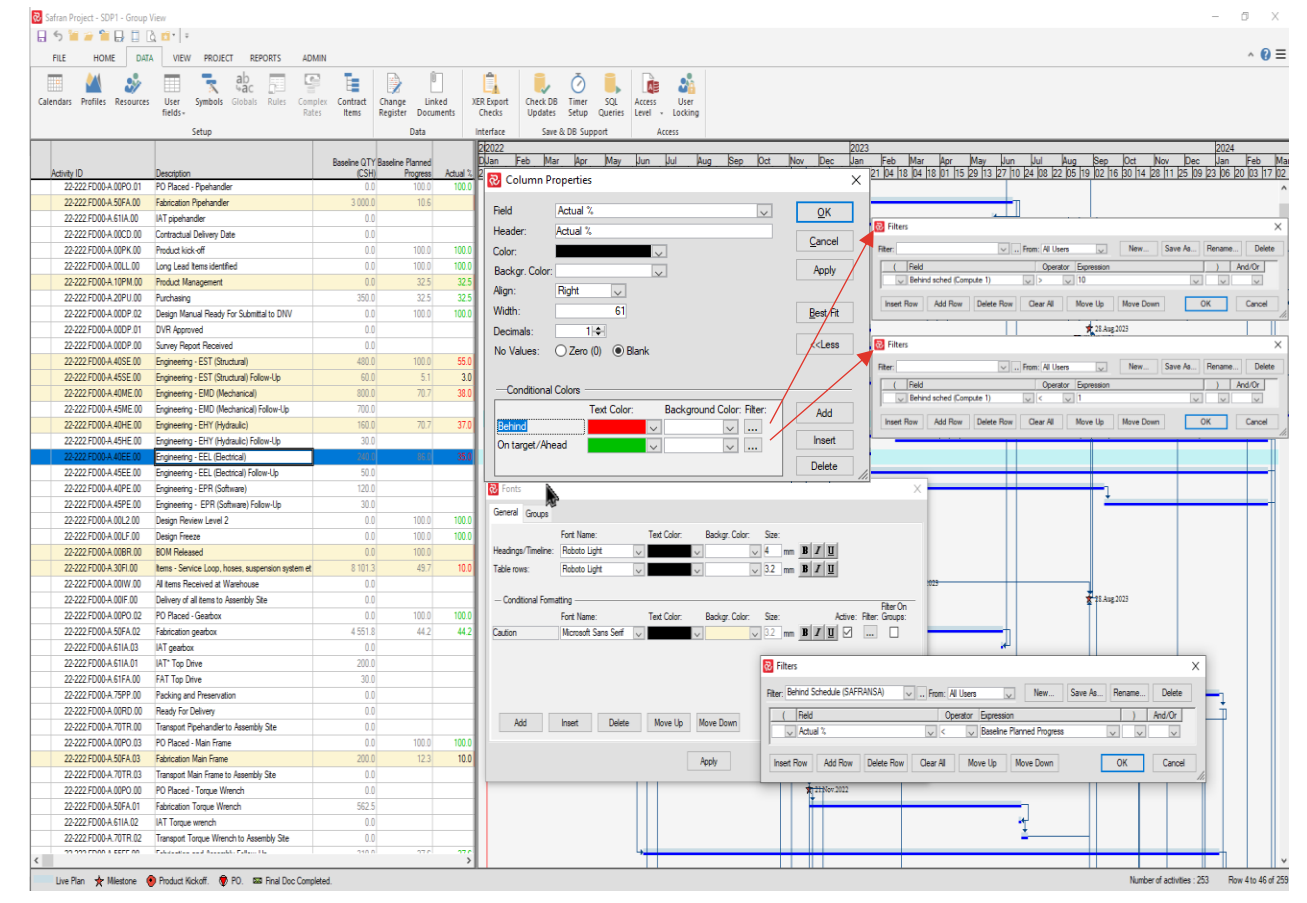

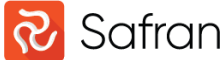

### **Conditional Formatting**

Symbols are also highly conditionally formattable...

Filters give you full control over which symbols/properties are visual for which activities and summary levels

List of Symbols may also be filtered

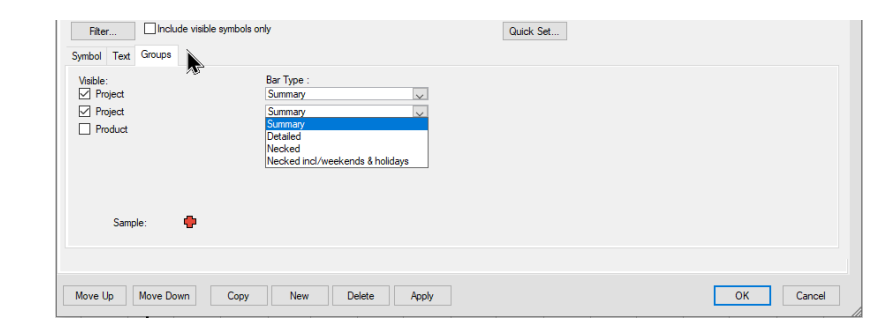

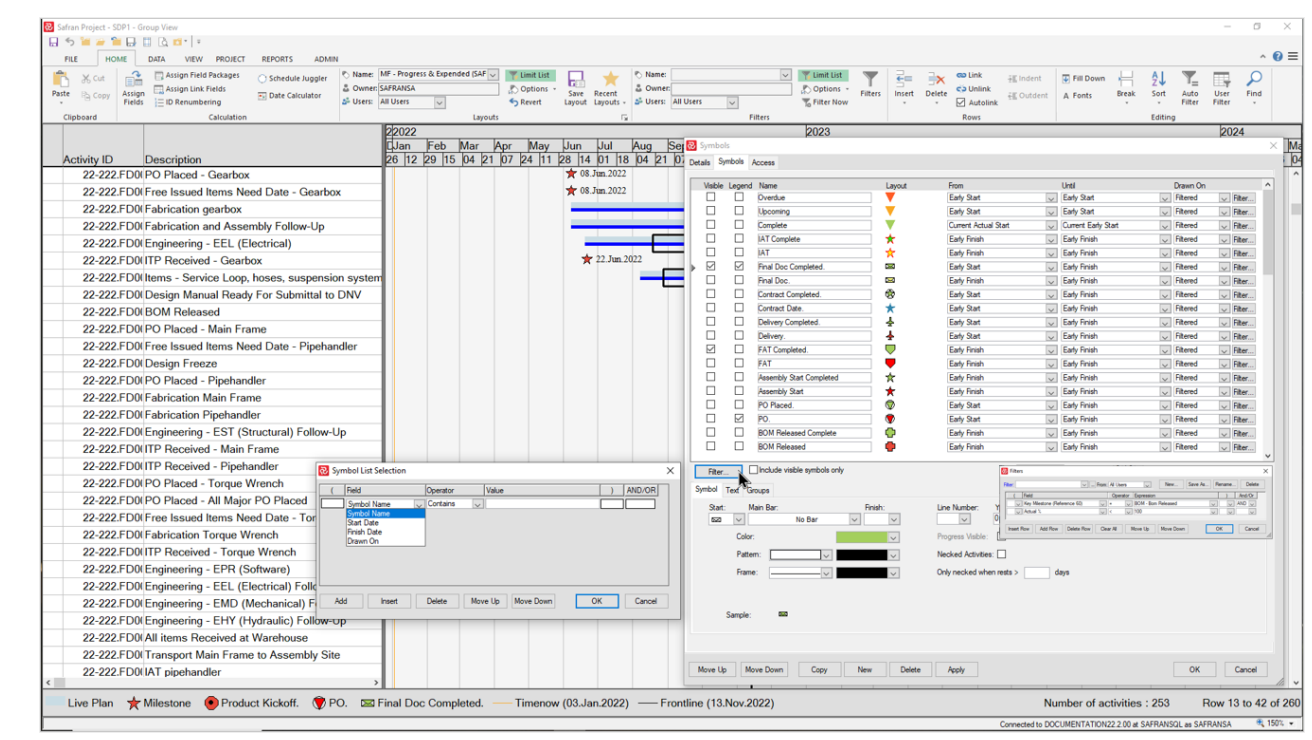

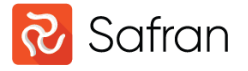

#### Limit List

As number of Layouts, Filters, and Report Configurations increase dropdown lists become longer.

Limit List function makes dropdowns easier to navigate

Green background reminds you that a Layout/Filter Limit List is active

|   | s<br>S | Oper | ı       |            |           |          |                  |                        |          |              |                               |
|---|--------|------|---------|------------|-----------|----------|------------------|------------------------|----------|--------------|-------------------------------|
|   | Proje  | ects | Project | Groups     | Show Pr   | ojects   | Begini<br>Begini | ning with<br>ning with | R 🗆      |              |                               |
|   |        | ID   |         | Kontraktør | Plattform | installa | Contai           | ning                   | ect      |              | Description                   |
| 2 |        | 6    |         |            |           |          |                  |                        | Safran F | Project Plan |                               |
|   |        | 32   |         |            |           |          |                  |                        | Member   | Project 1    | Member Project 1 of Portfolio |
|   |        | 33   |         |            |           |          |                  |                        | Member   | Project 2    | Member Project 2 of Portfolio |
|   |        | 34   |         |            |           |          |                  |                        | Member   | Project 3    | Member Project 3 of Portfolio |
|   |        | 35   |         |            |           |          |                  |                        | Member   | Project 4    | Member Project 4 of Portfolio |
|   |        | 36   |         |            |           |          |                  |                        | Member   | Project 5    | Member Project 5 of Portfolio |
|   |        | 38   |         |            |           |          |                  |                        | Member   | Project X    | Member Project 1 of Portfolio |
|   |        | 39   |         |            |           |          |                  |                        | Member   | Project Y    | Member Project 2 of Portfolio |

| 🔁 Limit Layout List As                 | Layouts                                                                            | ra             | Filters                                                                                                    |        |
|----------------------------------------|------------------------------------------------------------------------------------|----------------|----------------------------------------------------------------------------------------------------|--------|
| ( Field<br>Layout Owner<br>Layout Name | Operator         Value           Contains         SAFR           Begins         BI | ) And/Or<br>Dr | (     Field     Operator     Value       [     Filter Owner     Contains     SAFR       [     Filter Name     Contains | ) And/ |

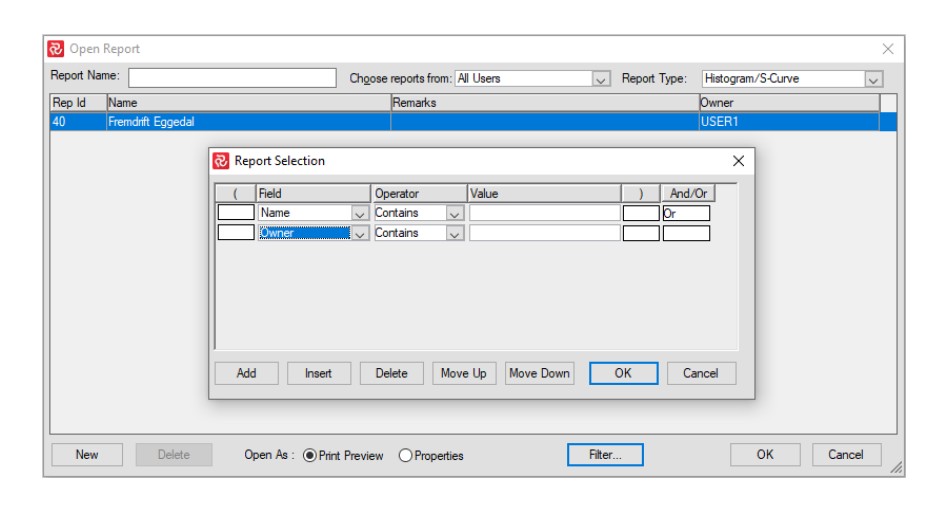

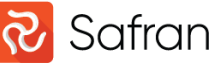

#### Filter Groups

Filters may be collected in Groups to simplify use

Each Filter Group is added to the 'Users' dropdown

When a Group is selected the 'Name' dropdown shows only filters in selected Group

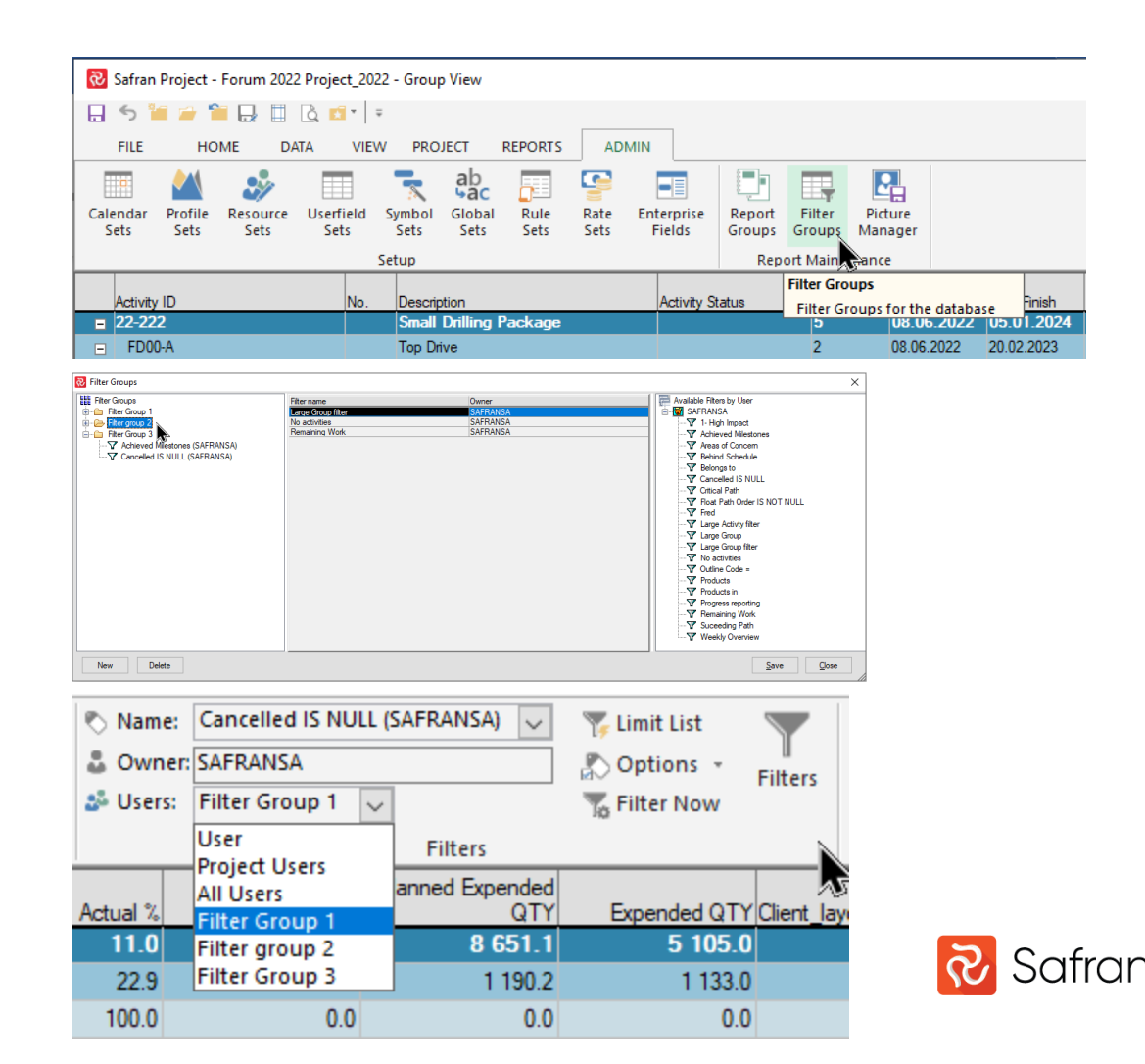

#### **User Filter**

When working with large project a User Filter/Global Filter may be applied.

Previously called 'DB Where Clause'

The User Filter will be valid throughout all aspects of Safran.

A green highlight is shown when active

Subsequent Filters or Auto Filters may also be applied

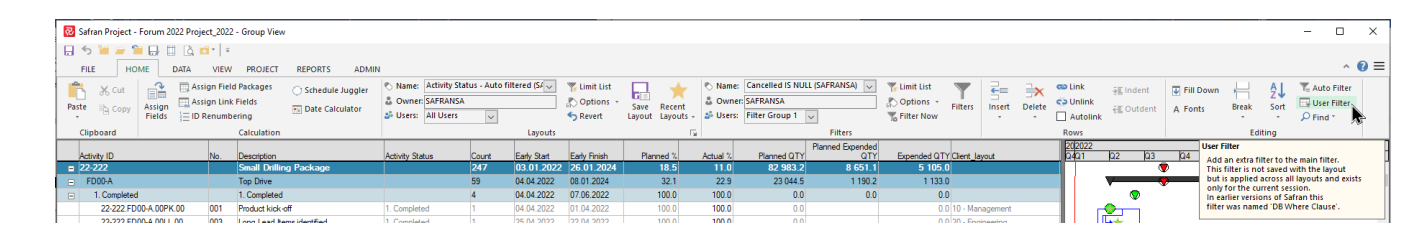

OK Cancel

Apply

| User Filter                                                  |               |            |     |         | -       |        | Х   |
|--------------------------------------------------------------|---------------|------------|-----|---------|---------|--------|-----|
| iter: I-High Impact (SAFRANSA)                               | · From: All U | sers 🗸     | New | Save As | Rename. | . Del  | ete |
| ( Field                                                      | Operator      | Expression |     |         | )       | And/Or |     |
| <ul> <li>Text 6 - High Impact Activities (Text 6)</li> </ul> | 🗸 Not Begi 🗸  | 2          |     | ~       | ~       | ~      | 1   |
|                                                              |               |            |     |         |         |        |     |
|                                                              |               |            |     |         |         |        |     |
|                                                              |               |            |     |         |         |        |     |
|                                                              |               |            |     |         |         |        |     |
|                                                              |               |            |     |         |         |        |     |
|                                                              |               |            |     |         |         |        |     |
|                                                              |               |            |     |         |         |        |     |
|                                                              |               |            |     |         |         |        |     |

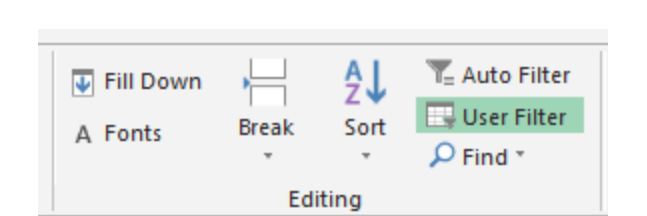

Insert Row Add Row Delete Row Clear All Move Up Move Down

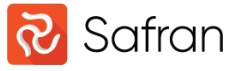

#### Activity Search List

The Safran Activity Search List is a highly unique type of filtering capability that allows you to scroll through a list of activities, find a specific one and jump to it.

The Activity Search List is found under **Options** in the Filters area of the **Home** ribbon.

A filter can be applied to the Activity Search List to limit the list to a specific type/set of activities.

If the activity is in a collapsed section of the Barchart Editor, Safran will open the section and set focus on the activity.

If a filter is applied in the Barchart Editor and the activity you try to select is not a part of the selection, you will be warned of this.

#### Safran Project - SDP1 - Group View

Safran Project - SDP1 - Group Vie

|     | FILE HO     | ME DATA          | VIEW PROJ                                                  | ECT REPOR           | TS ADMI                    | N                        |                                                                                                    |                   |                               |                    |             |                                 |                                |                                |                 |                                          |                      |  |  |
|-----|-------------|------------------|------------------------------------------------------------|---------------------|----------------------------|--------------------------|----------------------------------------------------------------------------------------------------|-------------------|-------------------------------|--------------------|-------------|---------------------------------|--------------------------------|--------------------------------|-----------------|------------------------------------------|----------------------|--|--|
| Pas | te 🖹 Cut    | Assign<br>Fields | Assign Field Packag<br>Assign Link Fields<br>D Renumbering | es 🕜 Sche<br>💽 Date | dule Juggler<br>Calculator | Name:<br>Owner<br>Users: | © Name: Autosum (SAFRANSA) ♥ Tri Limit List<br>& Owner: SAFRANSA ▷ Options - Save Recent<br>& User: User ♥ Revert ↓ Save Layouts - & User: A |                   |                               |                    |             | e:<br>er:<br>s: All Us          | ers 🗸                          | ~                              | 🍸 Limi<br>🔊 Opt | t List<br>ions Filters Insert<br>Save As |                      |  |  |
|     | Clipboard   |                  | Calcula                                                    | tion                |                            |                          | Layouts Far                                                                                                    |                   |                               |                    |             |                                 |                                |                                | Filters         |                                          |                      |  |  |
|     | Activity ID |                  | Description                                                | VO Number           | Original Qty               | Baseline<br>QTY (CSH)    | Current QTY<br>(RSH<br>Autosum)                                                                                                    | Current QTY (RSH) | Total QTY<br>(TSH<br>Autosum) | Total QTY<br>(TSH) | Planned QTY | Baseline<br>Planned<br>Progress | Current<br>Planned<br>Progress | Actual Always On<br>% Schedule | Early Start     | Early Finis                              | Activity Search List |  |  |
| =   | SDP1        |                  | Small Drilling Packa                                       |                     | 82 983.2                   | 81 240.7                 | 82 983.2                                                                                                    | 82 983.2          | 82 983.2                      | 82 983.2           | 82 983.2    | 25.5                            | 25.73                          | 12.94                          | 03.Jan.2022     | 22.Feb.20                                | 24 559 3.Jan.2       |  |  |
| -   | 22-222      |                  | Small Drilling Packa                                       |                     | 82 983.2                   | 81 240.7                 | 82 983.2                                                                                                    | 82 983.2          | 82 983.2                      | 82 983.2           | 82 983.2    | 25.5                            | 25.73                          | 12.94                          | 03.Jan.2022     | 22.Feb.20                                | 24 559 3.Jan.2       |  |  |
| -   | FD00-A      |                  | Top Drive                                                  |                     | 23 044.5                   | 22 427.0                 | 23 044.5                                                                                                    | 23 044.5          | 23 044.5                      | 23 044.5           | 23 044.5    | 39.7                            | 39.86                          | 20.39                          | 04.Apr.2022     | 22.Feb.20                                | 24 437 14.Apr.2      |  |  |
|     | 22-222.FD   | 00-A.00CD.00     | Contractual Deliver                                        |                     | 0.0                        | 0.0                      | 0.0                                                                                                    | 0.0               | 0.0                           | 0.0                | 0.0         |                                 |                                | No                             | J2.Feb.2024     | 01.Feb.20                                | 24 0 2.Feb.2         |  |  |
|     | 22-222.FD   | 00-A.00PK.00     | Product kick-off                                           |                     | 0.0                        | 0.0                      | 0.0                                                                                                    | 0.0               | 0.0                           | 0.0                | 0.0         | 100.0                           | 100.00                         | 100.00 No                      | 04.Apr.2022     | 01.Apr.20                                | 22 0 14.Apr.2        |  |  |
|     | 00 000 FD   | 00 4 0011 00     | de la la secola de                                         |                     | 0.0                        | 0.0                      | 0.0                                                                                                    | 0.0               | 0.0                           | 0.0                | 0.0         | 100.0                           | 100.00                         | 100.00 11                      | DE 4 0000       | 00 A 00                                  | and obra of          |  |  |

| 🔒 🏷 🎽 🚈 🔛 🗒 🗳         | 1 🖬 * 🛛 =                                              |                                       |              |             |                      |                  |                   |                                          |                                   |                               |                        |                       |            |          |       |                            |                                                                                                    |                        |             |
|-----------------------|--------------------------------------------------------|---------------------------------------|--------------|-------------|----------------------|------------------|-------------------|------------------------------------------|-----------------------------------|-------------------------------|------------------------|-----------------------|------------|----------|-------|----------------------------|----------------------------------------------------------------------------------------------------|------------------------|-------------|
| FILE HOME DATA        | VIEW PROJECT                                           | REPORTS AD                            | MIN          |             |                      |                  |                   |                                          |                                   |                               |                        |                       |            |          |       |                            |                                                                                                    |                        |             |
| 🚔 X ca 💷 🖓 🗔          | Assign Field Packages                                  | ~ ~ ~ ~ ~ ~ ~ ~ ~ ~ ~ ~ ~ ~ ~ ~ ~ ~ ~ | . 🔊 Nam      | e: Autosum  | (SAFRANSA)           | × 3              | 💈 Limit List      |                                          | Name:                             |                               | ×                      | The Limit List        |            | 2        | 2.    | 🖘 Link                     | THE LOCK AND                                                                                                    | The state of the state |             |
|                       | Assign Link Fields                                     | Schedule Juggie                       | å Own        | er: SAFRANS | A                    |                  | Ontions *         |                                          | & Owner                           |                               |                        | P Ontions +           | T          | 5        | _×    | C Unlink                   | ₂≝ indent                                                                                                    | Fill Down              |             |
| Paste Copy Assign     | ID Panumbaring                                         | Date Calculator                       | A Liser      | c liser     |                      | ii               | Devert I          | Save Recent                              | - M Lisers                        | All Lisers                    |                        | T Filter Now          | Filters    | Insert   | Delet | e 🔽 Autoliok               | €≣ Outdent                                                                                                    | A Fonts                | Break       |
| Clinkand              | Coloristics                                            |                                       |              |             |                      | 1 million and a  |                   | ,                                        | _                                 |                               | Eitherr                | 10                    |            |          |       | 0 marcolinik               |                                                                                                    |                        |             |
| Chipboard             | Calculation                                            |                                       |              |             |                      | Layouts          |                   |                                          | × .                               |                               | Fillers                |                       |            | Ddaga    | 2     | Rows                       |                                                                                                    | 2022                   |             |
|                       |                                                        |                                       |              | Baseline    | Current QTY<br>(RSH) |                  | Total QTY<br>(TSH | Total OTY                                | Ba                                | seline Currer<br>soped Plance | nt<br>Actual Always On |                       |            | 50 02    | 06 10 | 14 18 22 26                | 30 34 38 42                                                                                                    | 46 50 02 06            | 10 14 18    |
| Activity ID           | Description                                            | VO Number                             | Original Oty | QTY (CSH)   | Autosum)             | Current QTY (RSH | ) Autosum)        | (TSH) Plan                               | ned QTY Pro                       | gress Progres                 | ss % Schedule          | Early Start Early Fir | hish Durat | io 14 11 | 08 08 | 05 03 31 28                | 26 23 20 18                                                                                                    | 15 13 10 07            | 07 04 02    |
| 22-222.FD00-A.00CD.00 | Contractual Delivery Date                              |                                       | 0.0          | 0.0         | 0.0                  | 0.0              | 0.0               | 0.0                                      | 0.0                               |                               | No 3                   | 2.Feb.2024 01.Feb.2   | 024        | 1000     |       |                            |                                                                                                    |                        |             |
| 22-222 FD00-A.00PK.00 | Product kick-off                                       |                                       | 0.0          | 0.0         | 0.0                  | 0.0              | 0.0               | 0.0                                      | 0.0                               | 100.0 100.0                   | 0 100.00 No 0          | 4 Apr.2022 01 Apr.2   | 022        | 1        |       | •                          |                                                                                                    |                        |             |
| 22-222 FD00-A.00LL.00 | Long Lead Items identified                             |                                       | 0.0          | 0.0         | 0.0                  | 0.0              | Activity Se       | earch List                               |                                   |                               |                        |                       | ×          |          |       | <b>1 1 1 1 1 1 1 1 1 1</b> |                                                                                                    |                        |             |
| 22-222.FD00-A.10PM.00 | Product Management                                     | 06                                    | 100.0        | 0.0         | 100.0                | 100.0            | 22-222.FD00-/     | -A.00PK.00 - Produc                      | ct kick-off                       |                               |                        |                       | ^          | 3        |       | 111111111111               |                                                                                                    |                        |             |
| 22-222 FD00-A 20PU.00 | Purchasing                                             | 06                                    | 350.0        | 350.0       | 350.0                | 350.0            | 22-222 FD00-/     | -A.00PO.00 - PO Pla                      | aced - Torque                     | Wrench                        |                        |                       | _          | 3        |       |                            |                                                                                                    |                        |             |
| 22-222 FD00-A.00DP.02 | Design Manual Heady For                                | 54                                    | 0.0          | 0.0         | 0.0                  | 0.0              | 22-222 FD00-/     | -A.00PO.01 - PO Pla                      | aced - Pipehan                    | der                           |                        |                       |            |          |       |                            | ו                                                                                                    | VC14944                |             |
| 22-222.FD00-A.00DP.01 | DVH Approved                                           |                                       | 0.0          | 0.0         | 0.0                  | 0.0              | 22-222 FD00-      | A 00PO 02 - PO PIZ                       | aced - Gearbox<br>aced - Main Fra | me                            |                        |                       |            |          |       |                            |                                                                                                    |                        |             |
| 22-222 FD00-A 000P.00 | Survey Heport Heceived                                 | 1.00                                  | 0.0          | 0.0         | 0.0                  | 0.0              | 22-222 FD00-/     | -A.00PO.04-kby - PC                      | O Placed - All N                  | faior PO Placed               | 1                      |                       |            |          |       |                            |                                                                                                    | J                      |             |
| 22-222 FD00-A 403E.00 | Engineering - EST (Souctu                              | rai Uo                                | 400.0        | 400.0       | 400.0                | 400.0            | 22-222.FD00-/     | A.00RD.00 - Ready                        | y For Delivery                    |                               |                        |                       |            | ÷.       |       |                            |                                                                                                    |                        |             |
| 22-222 FD00-A 455E.00 | Engineering - EST (Structu                             |                                       | 0.00         | 000.0       | 900.0                | 900.0            | 22-222.FD00-/     | -A.19FD.00.1 - Final                     | Documentatio                      | n / User Manua                | ala                    |                       |            | 2        |       |                            |                                                                                                    |                        |             |
| 22-222 FD00 A 46ME 00 | Engineering - EMD (Mecha<br>Engineering - EMD (Mecha   | FN 00                                 | 700.0        | 700.0       | 700.0                | 200.0            | 22-222.FE00-7     | A.00CD.00 - Contra<br>A.00DC.00 - Debuer | outeral Delivery                  | Date                          |                        |                       |            |          |       |                            |                                                                                                    | <b>1</b>               |             |
| 22 222 FD00 A 40HE 00 | Engineering - ENV (Netric                              | 4e 00                                 | 160.0        | 100.0       | 100.0                | 160.0            | 22-222 FE00-4     | A 00ES 00 - Eabrica                      | ation Start                       |                               |                        |                       |            |          |       |                            |                                                                                                    | J                      |             |
| 22-222 FD00-A 45HE 00 | Engineering - EHY (Hydrau<br>Engineering - EHY (Hydrau | ac oo                                 | 20.0         | 20.0        | 20.0                 | 20.0             | 22-222 FE00-A     | A.00PK.02 - Produc                       | t kick-off                        |                               |                        |                       |            |          |       |                            |                                                                                                    | <b>1</b>               |             |
| 22,222 FD00A 40FE 00  | Engineering - EFL (Electric                            | al) 06                                | 240.0        | 240.0       | 240.0                | 240.0            | 22-222.FE00-/     | A.00PO.00 - PO Pla                       | sced - Retracta                   | ble Dolly                     |                        |                       |            | 2        |       |                            |                                                                                                    | <u></u>                |             |
| 22,222 ED00.4 45EE 00 | Engineering - EEL (Bectric                             | a) 00                                 | 50.0         | 50.0        | 50.0                 | 50.0             | 22-222.FE00-/     | A.00RD.00 - Ready                        | For Delivery                      |                               |                        |                       |            |          |       |                            |                                                                                                    | 1                      |             |
| 22-222 FD00-A 40PE 00 | Engineering - EPB (Softwa                              | e,                                    | 120.0        | 120.0       | 120.0                |                  | 22-222 GR00-      | FA.00AS.00 - Assem                       | Released                          |                               |                        |                       |            | 7        |       |                            |                                                                                                    |                        |             |
| 22-222 FD00-A 45PE 00 | Engineering - EPB (Softwa                              | 4F                                    | 30.0         | 30.0        | 30.0                 | 30.0             | 22-222 GR00-      | -A.00CD.00 - Contra                      | actural Delivery                  | Date                          |                        |                       |            | 1        |       |                            |                                                                                                    |                        |             |
| 22-222 FD00-A.00L2.00 | Design Review Level 2                                  |                                       | 0.0          | 0.0         | 0.0                  | 0.0              | 22-222.GR00-      | A.00DC.00 - Delive                       | my FCA                            |                               |                        |                       |            |          |       |                            |                                                                                                    |                        |             |
| 22-222.FD00-A.00LF.00 | Design Freeze                                          |                                       | 0.0          | 0.0         | 0.0                  |                  | 22-222.GR00-      | A.00FI.00 - Free Is:                     | sued Items Nee                    | d Date - Casing               | Tongs                  |                       |            |          |       |                            | *:                                                                                                    | Cost 2022              |             |
| 22-222.FD00-A.00BR.00 | BOM Released                                           |                                       | 0.0          | 0.0         | 0.0                  |                  | 22-222 GR00-      | FA.00FI.01 - Hee Is                      | sued items Nee                    | to client                     | neck                   |                       |            |          |       |                            | r in the second second s | 1                      |             |
| 22-222 FD00-A.30FI.00 | Items - Service Loop, hose                             | s, 06                                 | 8 588.8      | 8 101.3     | 8 588.8              | 8 588.8          | 22-222 GR00-      | A.00FS.00 - Fabrics                      | ation Start - Ro                  | uchneck                       |                        |                       |            | 4        |       |                            |                                                                                                    |                        |             |
| 22-222.FD00-A.00IW.00 | All items Received at Ware                             | h                                     | 0.0          | 0.0         | 0.0                  | 0.0              | 22-222 GR00-      | A.00HO.00 - Hand                         | over Product -                    | Project                       |                        |                       |            |          |       |                            |                                                                                                    | 1                      | 21,765,2923 |
| 22-222.FD00-A.00IF.00 | Delivery of all items to Asse                          | m                                     | 0.0          | 0.0         | 0.0                  | 0.0              | 22-222.GR00-      | I-A.00IF.00 - All item                   | s sent to fabric                  | ation site                    |                        |                       |            |          |       |                            |                                                                                                    |                        |             |
| 22-222 FD00-A.00PO.02 | PO Placed - Gearbox                                    |                                       | 0.0          | 0.0         | 0.0                  | 0.0              | 22-222.GR00-      | FA.00IT.00 - ITP Re                      | sceived - Roug                    | nneck                         |                        |                       |            |          |       | <b>#</b> 38.4              | m.2022                                                                                                    |                        |             |
| 22-222.FD00-A.50FA.02 | Fabrication gearbox                                    |                                       | 4 551.8      | 4 551.8     | 4 551.8              | 4 551.8          | 22-222 GR00-      | -A.00IW.00 - All iten                    | ns Received at                    | Warehouse                     |                        |                       |            | 23       |       |                            |                                                                                                    |                        |             |
| 22-222.FD00-A.61IA.03 | IAT gearbox                                            |                                       | 0.0          | 0.0         | 0.0                  | 0.0              | 22-222 GR00-      | A.00L2.00 - Design                       | Review                            |                               |                        |                       |            |          |       |                            |                                                                                                    |                        |             |
| 22-222.FD00-A.70TR.01 | Delivery of all gearbox to A                           | 89                                    | 0.0          | 0.0         | 0.0                  | 0.0              | 22-222.GR00-      | I-A.00LF.00 - Design                     | n Freeze - CS 2                   | 2"                            |                        |                       |            | 4        |       |                            |                                                                                                    |                        |             |
| 22-222 FD00-A.00PO.01 | PO Placed - Pipehandler                                |                                       | 0.0          | 0.0         | 0.0                  | 0.0              | 22-222.GR00-      | I-A.00LF.01 - Design                     | n Freeze - CS 8                   | -5/8"                         |                        |                       |            |          |       |                            | <b>*</b> 1                                                                                                    | Cica 2022              |             |
| 22-222.FD00-A.50FA.00 | Fabrication Pipehandler                                |                                       | 3 000.0      | 3 000.0     | 3 000.0              | 3 000.0          | 22-222 GR00-      | FA.00LF.02 - Design                      | n hreeze - Nouç<br>at kiak aff    | hneck                         |                        |                       |            | 6        |       |                            |                                                                                                    |                        |             |
| 22-222.FD00-A.61IA.00 | IAT pipehandler                                        |                                       | 0.0          | 0.0         | 0.0                  |                  | 22-222 GR00-      | A.00PO.00 - PO PI                        | laced - Roughn                    | eck                           |                        |                       |            |          |       |                            |                                                                                                    |                        |             |
| 22-222.FD00-A.70TR.00 | Transport Pipehandler to A                             | 85                                    | 0.0          | 0.0         | 0.0                  | 0.0              | 22-222.GR00-      | A.00PO.01 - PO Pk                        | laced - Casing                    | Tongs                         |                        |                       |            | _        |       |                            |                                                                                                    |                        |             |
| 22-222.FD00-A.00PO.03 | PO Placed - Main Frame                                 |                                       | 0.0          | 0.0         | 0.0                  |                  | 22-222.GR00-      | A.00PO.02-kby - P                        | O Placed - All I                  | Major PO Places               | d                      |                       |            |          |       |                            | 11111 <b>*</b> 1                                                                                                    | CK42022                |             |
| 22-222.FD00-A.50FA.03 | Fabrication Main Frame                                 | _                                     | 200.0        | 200.0       | 200.0                | 200.0            | 22-222 GR00-      | FA.00KD.00 - Read                        | ly hor Delivery                   |                               |                        |                       |            | 4        |       |                            |                                                                                                    |                        |             |
| 22-222.FD00-A.70TR.03 | Transport Main Frame to A                              | 19                                    | 0.0          | 0.0         | 0.0                  |                  | 22-222 HA00-      | -A 00BR.00 - BOM I                       | iony orant - I Mu<br>Released     |                               |                        |                       |            | 1        |       |                            |                                                                                                    |                        |             |
| 22-222.FD00-A.00PO.00 | PO Placed - Torque Wrend                               | h                                     | 0.0          | 0.0         | 0.0                  | 0.0              |                   |                                          |                                   |                               |                        |                       | ~          |          |       |                            |                                                                                                    | <b>7</b> F-190+190#    |             |
| 22-222.FD00-A.50FA.01 | Habrication Torque Wrench                              | 1                                     | 562.5        | 562.5       | 562.5                | 562.5            | Previous O        | On List Next O                           | In List                           |                               |                        | Filter Clos           | se j       | 4        |       |                            |                                                                                                    |                        |             |
| 22-222 FD00-A.611A.02 | IAT Torque wrench                                      |                                       | 0.0          | 0.0         | 0.0                  | 0.0              | 0.0               | 0.0                                      | 0.0                               |                               | N. 0                   |                       | 11.        |          |       |                            |                                                                                                    |                        |             |
| 22-222 FD00-A.70TR.02 | Iransport Torque Wrench                                | 10                                    | U.0          | U.0         | U.0                  | 0.0              | 0.0               | 0.0                                      | 0.0                               |                               | No 2                   | i Jun 2023 27 Jun 2   | 023        |          |       |                            |                                                                                                    |                        |             |

#### What about Safran Planner/Viewer?

Majority of filtering capabilities are also available in both **Safran Planner** and **Safran Project Viewer**.

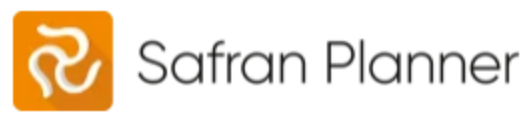

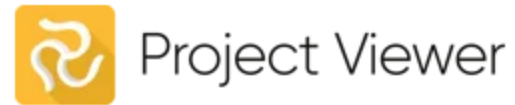

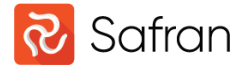

#### What about Safran Risk/Risk Manager?

Safran Risk utilizes the same/relevant filtering capabilities within the Scheduling system.

Safran Risk also has its own filtering functionality in some of the risk-oriented modules. These filters are more interactive and are associated with the user-interface.

Safran Risk Manager has numerous text-based filters Some offer interactive look-up capabilities, ie. type one or more characters => DDL box selects relevant condition.

Simple filters may also be created in much the same way as Safran Project ie. build a list of conditions

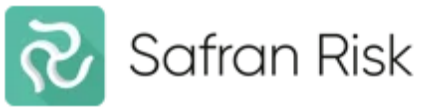

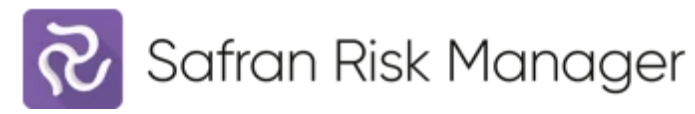

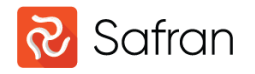

### New Whitepaper

Comprehensive document on filtering soon available

#### **Still Preliminary**

#### Spotlight on the use of filters in Safran

A comprehensive overview of Filtering capabilities in Safran Project

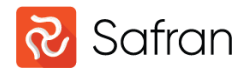

#### Safran Filters

#### Safran Filtering – when *almost* is not an option

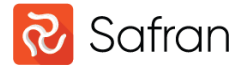

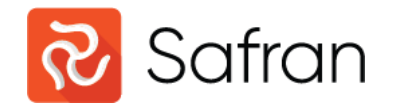

# Thank You.

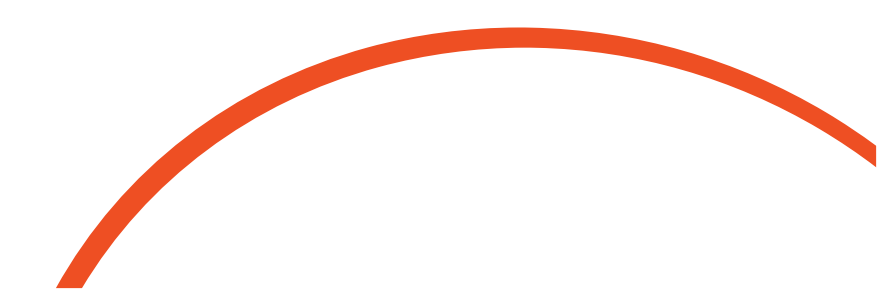